**OKIEM EKSPERTA** 

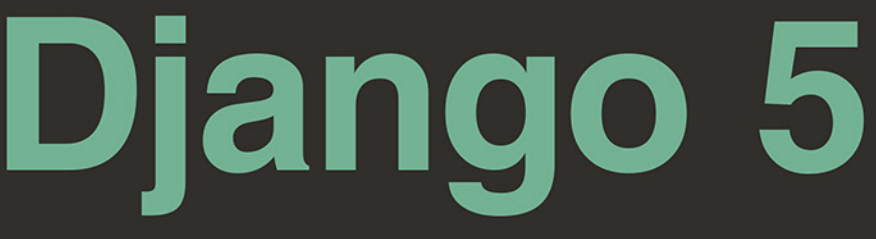

# Praktyczne tworzenie aplikacji internetowych w Pythonie

Wydanie V

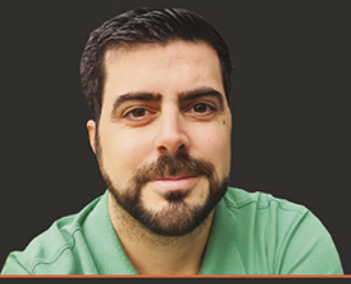

Antonio Melé

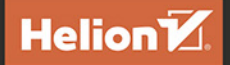

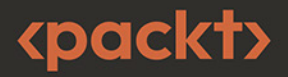

## Tytuł oryginału: Django 5 By Example: Build powerful and reliable Python web applications from scratch, 5th Edition

Tłumaczenie: Radosław Meryk

ISBN: 978-83-289-1882-5

Copyright © Packt Publishing 2024. First published in the English language under the title 'Django 5 By Example - Fifth Edition – (9781805125457)'

Polish edition copyright © 2025 by Helion S.A.

All rights reserved. No part of this book may be reproduced or transmitted in any form or by any means, electronic or mechanical, including photocopying, recording or by any information storage retrieval system, without permission from the Publisher.

Wszelkie prawa zastrzeżone. Nieautoryzowane rozpowszechnianie całości lub fragmentu niniejszej publikacji w jakiejkolwiek postaci jest zabronione. Wykonywanie kopii metodą kserograficzną, fotograficzną, a także kopiowanie książki na nośniku filmowym, magnetycznym lub innym powoduje naruszenie praw autorskich niniejszej publikacji.

Wszystkie znaki występujące w tekście są zastrzeżonymi znakami firmowymi bądź towarowymi ich właścicieli.

Autor oraz wydawca dołożyli wszelkich starań, by zawarte w tej książce informacje były kompletne i rzetelne. Nie biorą jednak żadnej odpowiedzialności ani za ich wykorzystanie, ani za związane z tym ewentualne naruszenie praw patentowych lub autorskich. Autor oraz wydawca nie ponoszą również żadnej odpowiedzialności za ewentualne szkody wynikłe z wykorzystania informacji zawartych w książce.

Drogi Czytelniku! Jeżeli chcesz ocenić tę książkę, zajrzyj pod adres *https://helion.pl/user/opinie/dj5pr5* Możesz tam wpisać swoje uwagi, spostrzeżenia, recenzję.

Helion S.A. ul. Kościuszki 1c, 44-100 Gliwice tel. 32 230 98 63 e-mail: *helion@helion.pl* WWW: *https://helion.pl* (księgarnia internetowa, katalog książek)

Printed in Poland.

- Kup książkę
- Poleć książkę
- Oceń książkę

Księgarnia internetowa
Lubię to! » Nasza społeczność

## Spis treści

| Słowo wstępne                                | 19 |
|----------------------------------------------|----|
| O autorze                                    | 21 |
| O korektorze merytorycznym                   | 21 |
| O czytelnikach wersji beta                   | 22 |
| Przedmowa                                    | 23 |
| ROZDZIAŁ 1                                   |    |
| Utworzenie aplikacji bloga                   | 29 |
| Instalacja Pythona                           | 30 |
| Tworzenie środowiska wirtualnego w Pythonie  | 31 |
| Instalacja Django                            | 32 |
| Instalowanie Django za pomocą pip            | 32 |
| Ogólne informacje na temat frameworka Django | 33 |
| Główne komponenty frameworka                 | 33 |
| Architektura Django                          | 34 |
| Nowe funkcjonalności w Django 5              | 35 |
| Tworzenie pierwszego projektu                | 36 |
| Stosowanie początkowych migracji bazy danych | 38 |
| Uruchamianie serwera programistycznego       | 39 |
| Ustawienia projektu                          | 41 |
| Projekty i aplikacje                         | 42 |
| Utworzenie aplikacji                         | 42 |
| Tworzenie modeli danych dla bloga            | 43 |
| Utworzenie modelu Post                       | 43 |
| Dodawanie pól daty i godziny                 | 45 |
| Definiowanie domyślnej kolejności sortowania | 46 |
| Dodawanie indeksu bazy danych                | 47 |
| Aktywacja aplikacji                          | 48 |
| Dodawanie pola stanu                         | 48 |
| Dodanie relacji wiele do jednego             | 51 |
| Tworzenie i stosowanie migracji              | 52 |

| Tworzenie witryny administracyjnej dla modeli            | . 54                 |
|----------------------------------------------------------|----------------------|
| Tworzenie superużytkownika                               | . 55                 |
| Witryna administracyjna Django                           | . 55                 |
| Dodawanie modeli do witryny administracyjnej             | . 56                 |
| Personalizacja sposobu wyświetlania modeli               | . 58                 |
| Dodawanie liczby aspektów do filtrów                     | . 60                 |
| Praca z obiektami QuerySet i menedżerami                 | . 61                 |
| Tworzenie obiektów                                       | . 62                 |
| Aktualizowanie obiektów                                  | . 63                 |
| Pobieranie obiektów                                      | . 63                 |
| Filtrowanie obiektów                                     | . 64                 |
| Korzystanie z różnych metod dopasowywania pól            | . 64                 |
| Łączenie filtrów w łańcuch                               | . 66                 |
| Wykluczanie obiektów                                     | . 66                 |
| Sortowanie obiektów                                      | . 66                 |
| Ograniczanie wynikowych obiektów QuerySet                | . 67                 |
| Zliczanie obiektów                                       | . 67                 |
| Sprawdzanie, czy obiekt istnieje                         | . 67                 |
| Usuwanie obiektów                                        | . 68                 |
| Złożone dopasowania z wykorzystaniem obiektów Q          | . 68                 |
| Kiedy następuje określenie zawartości kolekcji QuerySet? | . 68                 |
| Więcej informacji o obiektach QuerySet                   | . 69                 |
| Utworzenie menedżerów modelu                             | . 69                 |
| Przygotowanie widoków listy i szczegółów                 | . 70                 |
| Utworzenie widoków listy i szczegółów                    | . 71                 |
| Korzystanie ze skrótu get_object_or_404                  | . 72                 |
| Dodanie wzorców adresów URL do widoków                   | . 72                 |
| Utworzenie szablonów dla widoków                         | . 74                 |
| Tworzenie szablonu bazowego                              | . 75                 |
| Utworzenie szablonu listy postów                         | . 75                 |
| Uruchomienie aplikacji                                   | . 76                 |
| Tworzenie szablonu szczegółów posta                      | . 77                 |
| Cykl żądanie-odpowiedź                                   | . 78                 |
| Polecenia zarządzające używane w tym rozdziale           |                      |
| 1 Olecenia zarządzające uzywane w tym rozdziale          | . 79                 |
| Podsumowanie                                             | . 79<br>. 80         |
| Podsumowanie                                             | . 79<br>. 80<br>. 80 |

| Usprawnianie bloga i dodanie funkcjonalności społecznościowych | 82 |
|----------------------------------------------------------------|----|
| Przegląd funkcjonalności                                       | 82 |
| Kanoniczne adresy URL dla modeli                               | 83 |

| Tworzenie dla postów adresów URL przyjaznych dla SEO           | 85  |
|----------------------------------------------------------------|-----|
| Modyfikowanie wzorców adresów URL                              | 86  |
| Modyfikowanie widoków                                          | 87  |
| Modyfikowanie kanonicznego adresu URL dla postów               | 88  |
| Dodanie stronicowania                                          | 89  |
| Dodanie stronicowania do widoku listy postów                   | 89  |
| Tworzenie szablonu stronicowania                               | 90  |
| Obsługa błędów stronicowania                                   | 92  |
| Użycie widoków opartych na klasach                             | 95  |
| Po co korzystać z widoków opartych na klasach?                 | 95  |
| Użycie widoku opartego na klasie do wyświetlania listy postów  | 96  |
| Polecanie postów przez e-mail                                  | 98  |
| Tworzenie formularzy w Django                                  | 98  |
| Obsługa formularzy w widokach                                  | 100 |
| Wysyłanie wiadomości e-mail w Django                           | 101 |
| Korzystanie ze zmiennych środowiskowych                        | 102 |
| Wysyłanie wiadomości e-mail w widokach                         | 106 |
| Renderowanie formularzy w szablonach                           | 108 |
| Utworzenie systemu komentarzy                                  | 112 |
| Tworzenie modelu komentarzy                                    | 112 |
| Dodawanie modeli do witryny administracyjnej                   | 114 |
| Utworzenie formularzy na podstawie modeli                      | 115 |
| Obsługa klasy ModelForm w widokach                             | 116 |
| Tworzenie szablonów formularza komentarza                      | 118 |
| Dodawanie komentarzy do widoku szczegółów posta                | 120 |
| Dodawanie komentarzy do szablonu szczegółów posta              | 121 |
| Uproszczone szablony do renderowania pól formularzy            | 126 |
| Podsumowanie                                                   | 128 |
| Dodatkowe zasoby                                               | 128 |
|                                                                |     |
| KUZDZIAŁ 3<br>Rochudowa oplikacji klasa                        | 420 |
| Kozbudowa aplikacji bioga                                      | 130 |
| Przegląd funkcjonalności                                       | 130 |
| Implementacja systemu tagowania za pomocą modułu django-taggit | 131 |
| Pobieranie postów według podobieństwa                          | 139 |
| Utworzenie własnych filtrów i znaczników szablonu              | 144 |
| Utworzenie własnych znaczników szablonu                        | 145 |
| Utworzenie tagu szablonu typu simple_tag                       | 145 |
| Tworzenie znacznika szablonu typu inclusion_tag                | 147 |
| Tworzenie znacznika szablonu, który zwraca kolekcję QuerySet   | 149 |
| Utworzenie własnych filtrów szablonu                           | 151 |
| Tworzenie filtra szablonu obsługującego składnię Markdown      | 151 |

| Dodanie mapy witryny                                          | 156 |
|---------------------------------------------------------------|-----|
| Utworzenie kanału wiadomości dla postów bloga                 | 160 |
| Dodanie do bloga wyszukiwania pełnotekstowego                 |     |
| Instalacja Dockera                                            |     |
| Instalacja PostgreSQL                                         |     |
| Zrzucanie istniejących danych                                 | 169 |
| Przełączanie bazy danych w projekcie                          | 170 |
| Ładowanie danych do nowej bazy danych                         | 171 |
| Proste wyszukiwania                                           | 172 |
| Wyszukiwanie w wielu polach                                   | 173 |
| Utworzenie widoku wyszukiwania                                | 173 |
| Stemming i ranking wyników                                    | 176 |
| Stemming i usuwanie słów ze stoplisty dla różnych języków     | 178 |
| Wagi zapytań                                                  | 179 |
| Wyszukiwanie z podobieństwem trygramu                         | 180 |
| Podsumowanie                                                  |     |
| Rozszerzanie projektu z wykorzystaniem sztucznej inteligencji | 182 |
| Dodatkowe zasoby                                              | 183 |
|                                                               |     |

| Utworzenie witryny społecznościowej                               | 185 |
|-------------------------------------------------------------------|-----|
| Przegląd funkcjonalności                                          | 185 |
| Utworzenie projektu witryny społecznościowej                      | 186 |
| Rozpoczęcie pracy nad aplikacją społecznościową                   | 187 |
| Użycie frameworka uwierzytelniania w Django                       | 188 |
| Utworzenie widoku logowania                                       | 189 |
| Użycie wbudowanych widoków uwierzytelniania w Django              | 195 |
| Widoki logowania i wylogowania                                    | 196 |
| Widoki zmiany hasła                                               | 202 |
| Widoki odzyskiwania hasła                                         | 204 |
| Rejestracja użytkownika i profile użytkownika                     | 211 |
| Rejestracja użytkownika                                           | 212 |
| Rozbudowa modelu User                                             | 217 |
| Instalowanie modułu Pillow i udostępnianie plików multimedialnych | 219 |
| Tworzenie migracji dla modelu Profile                             | 220 |
| Podsumowanie                                                      | 226 |
| Dodatkowe zasoby                                                  | 226 |

| Implementacja uwierzytelniania                                |       |
|---------------------------------------------------------------|-------|
| za pomocą witryn społecznościowych                            | . 227 |
| Przegląd funkcjonalności                                      | . 227 |
| Wymagania techniczne                                          | . 228 |
| Użycie frameworka messages                                    | . 228 |
| Implementacja własnego backendu uwierzytelniania              | . 232 |
| Uniemożliwianie użytkownikom korzystania                      |       |
| z istniejącego adresu e-mail                                  | . 234 |
| Dodanie do witryny uwierzytelnienia za pomocą                 |       |
| innej witryny społecznościowej                                | . 235 |
| Uruchomienie serwera programistycznego za pośrednictwem HTTPS | . 238 |
| Uwierzytelnianie za pomocą serwisu Google                     | . 241 |
| Tworzenie profili dla użytkowników rejestrujących się         |       |
| za pomocą uwierzytelniania społecznościowego                  | . 248 |
| Podsumowanie                                                  | . 250 |
| Dodatkowe zasoby                                              | . 251 |

| Udostępnianie treści w witrynie internetowej                  | 252 |
|---------------------------------------------------------------|-----|
| Przegląd funkcjonalności                                      | 252 |
| Utworzenie witryny internetowej do kolekcjonowania obrazów    | 253 |
| Utworzenie modelu Image                                       |     |
| Zdefiniowanie relacji typu "wiele do wielu"                   | 256 |
| Rejestracja modelu Image w witrynie administracyjnej          | 257 |
| Umieszczanie treści pochodzącej z innych witryn internetowych |     |
| Usunięcie zawartości pól formularza                           | 258 |
| Instalowanie biblioteki Requests                              | 259 |
| Nadpisanie metody save() egzemplarza ModelForm                | 259 |
| Utworzenie bookmarkletu za pomocą JavaScript                  |     |
| Utworzenie szczegółowego widoku obrazu                        |     |
| Utworzenie miniatur za pomocą modułu easy-thumbnails          |     |
| Dodawanie asynchronicznych operacji za pomocą JavaScript      |     |
| Załadowanie JavaScript w modelu DOM                           |     |
| Ataki CSRF w żądaniach HTTP w JavaScript                      |     |
| Wykonywanie żądań HTTP za pomocą JavaScript                   |     |
| Dodanie do listy obrazów nieskończonego stronicowania         |     |
| Podsumowanie                                                  |     |
| Dodatkowe zasoby                                              |     |

| Śledzenie działań użytkownika                                   | 298         |
|-----------------------------------------------------------------|-------------|
| Przegląd funkcjonalności                                        | 298         |
| Utworzenie systemu obserwacji                                   | 299         |
| Utworzenie relacji typu "wiele do wielu" za pomocą              |             |
| modelu pośredniego                                              | 300         |
| Utworzenie widoków listy i szczegółów dla profilu użytkownika   | 303         |
| Dodanie działań obserwowania i rezygnacji z obserwowania        | 200         |
| uzytkownika za pomocą JavaScript                                | 308         |
| Opracowanie strumienia aktywności aplikacji                     | 311         |
| Uzycie frameworka contenttypes                                  | 312         |
| Dodanie do modelu relacji generycznych                          | 313         |
| Uniknięcie powielonych działań w strumieniu aktywności          | 015<br>210  |
| Muémiotania uzytkownika do strumienia aktywności                | סו כ<br>חככ |
| Optymalizacia kolekcji Ouen/Set dotyczacej powjazanych objektów | 520         |
| Tworzenie szablonów dla działań użytkowników                    | 323         |
| Lizycie sygnałów dla denormalizowanych zliczeń                  | 325         |
| Praca z svonałami                                               | 325         |
| Definiowanie klas konfiguracyjnych aplikacji                    | 328         |
| Korzystanie z paska narzedzi Diango Debug Toolbar               | 330         |
| Instalacja paska narzędzi Django Debug Toolbar                  | 330         |
| Panele paska narzędzi Django Debug Toolbar                      | 333         |
| Polecenia paska narzędzi Django Debug Toolbar                   | 335         |
| Zliczanie wyświetleń obrazu za pomocą bazy danych Redis         | 336         |
| Instalacja bazy danych Redis                                    | 336         |
| Użycie bazy danych Redis z Pythonem                             | 338         |
| Przechowywanie widoków obrazów w bazie danych Redis             | 339         |
| Przechowywanie rankingu w bazie danych Redis                    | 341         |
| Kolejne kroki z bazą danych Redis                               | 344         |
| Podsumowanie                                                    | 344         |
| Rozszerzanie projektu przy użyciu sztucznej inteligencji        | 345         |
| Dodatkowe zasoby                                                | 345         |
|                                                                 |             |
| KOZDZIAŁ 8                                                      | 247         |
| utworzenie skiepu internetowego                                 | 347         |
| Przegląd funkcjonalności                                        | 347         |
| Utworzenie projektu sklepu internetowego                        | 348         |

| Utworzenie koszyka na zakupy                                   | 362 |
|----------------------------------------------------------------|-----|
| Użycie frameworka sessions Django                              | 362 |
| Ustawienia sesji                                               | 363 |
| Wygaśnięcie sesji                                              | 364 |
| Przechowywanie koszyka na zakupy w sesji                       | 364 |
| Utworzenie widoków koszyka na zakupy                           | 368 |
| Utworzenie procesora kontekstu dla bieżącego koszyka na zakupy | 375 |
| Rejestracja zamówień klienta                                   | 378 |
| Utworzenie modeli zamówienia                                   | 379 |
| Dołączenie modeli zamówienia do witryny administracyjnej       | 380 |
| Utworzenie zamówień klienta                                    | 382 |
| Zadania asynchroniczne                                         | 387 |
| Wykorzystywanie zadań asynchronicznych                         | 387 |
| Wątki robocze, kolejki komunikatów i brokery komunikatów       | 387 |
| Podsumowanie                                                   | 398 |
| Dodatkowe zasoby                                               | 398 |
|                                                                |     |
| ROZDZIAŁ 9                                                     |     |
| Zarządzanie płatnościami i zamówieniami                        | 399 |
| Przegląd funkcjonalności                                       | 399 |
| Integracja bramki płatności                                    | 400 |
| Utworzenie konta Stripe                                        | 401 |
| Instalowanie biblioteki Pythona obsługi serwisu Stripe         | 403 |
| Dodanie do projektu obsługi serwisu Stripe                     | 404 |
| Budowanie procesu płatności                                    | 405 |
| Testowanie płatności                                           | 414 |
| Korzystanie z webhooków do otrzymywania powiadomień            |     |
| o płatnościach                                                 | 421 |
| Odwoływanie się do płatności Stripe w zamówieniach             | 428 |
| Wdrożenie do produkcji                                         | 432 |
| Eksport zamówień do plików CSV                                 | 432 |
| Dodanie własnych działań do witryny administracyjnej           | 432 |
| Rozbudowa witryny administracyjnej za pomocą własnych widoków  | 435 |
| Dynamiczne generowanie faktur w formacie PDF                   | 440 |
| Instalacja WeasyPrint                                          | 441 |
| Utworzenie szablonu PDF                                        | 441 |
| Renderowanie plików w formacie PDF                             | 442 |
| Wysyłanie dokumentów PDF za pomocą poczty elektronicznej       | 444 |
| Podsumowanie                                                   | 448 |
| Dodatkowe zasoby                                               | 448 |
|                                                                |     |

| Rozbudowa sklepu internetowego                                | 450 |
|---------------------------------------------------------------|-----|
| Przegląd funkcjonalności                                      | 450 |
| Utworzenie systemu kuponów                                    | 451 |
| Utworzenie modeli kuponu                                      | 452 |
| Zastosowanie kuponu w koszyku na zakupy                       | 455 |
| Zastosowanie kuponu w zamówieniu                              | 462 |
| Zastosowanie kuponów w sesji Stripe Checkout                  | 466 |
| Dodawanie kuponów do zamówień w serwisie administracyjnym     |     |
| oraz do faktur w formacie PDF                                 | 469 |
| Utworzenie silnika rekomendacji produktów                     | 471 |
| Rekomendacja produktów na podstawie wcześniejszych transakcji | 472 |
| Podsumowanie                                                  | 482 |
| Dodatkowe zasoby                                              | 483 |
| -                                                             |     |

| Internacjonalizacja sklepu internetowego4                  | 184 |
|------------------------------------------------------------|-----|
| Przegląd funkcjonalności4                                  | 184 |
| Internacjonalizacja za pomocą Django4                      | 185 |
| Ustawienia internacjonalizacji i lokalizacji4              | 186 |
| Polecenia przeznaczone do zarządzania internacjonalizacją4 | 187 |
| Instalowanie zestawu narzędzi gettext                      | 187 |
| Jak dodać tłumaczenie do projektu Django?4                 | 187 |
| W jaki sposób Django określa bieżący język?4               | 188 |
| Przygotowanie projektu do internacjonalizacji4             | 189 |
| Tłumaczenie kodu Pythona4                                  | 190 |
| Tłumaczenie standardowe   4                                | 191 |
| Tłumaczenie leniwe4                                        | 191 |
| Tłumaczenia zawierające zmienne4                           | 191 |
| Liczba mnoga w tłumaczeniach4                              | 192 |
| Tłumaczenie własnego kodu4                                 | 192 |
| Tłumaczenie szablonów4                                     | 196 |
| Znacznik szablonu {% translate %}4                         | 196 |
| Znacznik szablonu {% blocktranslate %}4                    | 196 |
| Tłumaczenie szablonów sklepu internetowego4                | 197 |
| Użycie interfejsu do tłumaczeń o nazwie Rosetta5           | 500 |
| Tłumaczenia niejednoznaczne5                               | 503 |
| Wzorce adresów URL dla internacjonalizacji5                | 503 |
| Dodanie prefiksu języka do wzorców adresów URL 5           | 504 |
| Tłumaczenie wzorców adresów URL5                           | 505 |

| 508 |
|-----|
| 510 |
| 511 |
| 511 |
| 513 |
| 514 |
| 517 |
| 518 |
| 520 |
| 521 |
| 523 |
| 523 |
| 524 |
|     |

| Bu | dowa platformy e-learningu                                        | 525   |
|----|-------------------------------------------------------------------|-------|
|    | Przegląd funkcjonalności                                          | . 525 |
|    | Utworzenie platformy e-learningu                                  | . 526 |
|    | Obsługa plików multimedialnych                                    | . 527 |
|    | Utworzenie modeli kursu                                           | . 528 |
|    | Rejestracja modeli w witrynie administracyjnej                    | . 530 |
|    | Użycie fikstur w celu dostarczenia początkowych danych dla modeli | . 530 |
|    | Utworzenie modeli dla zróżnicowanej treści                        | . 534 |
|    | Wykorzystanie dziedziczenia modeli                                | . 535 |
|    | Utworzenie modeli treści                                          | . 538 |
|    | Utworzenie własnych pól modelu                                    | . 541 |
|    | Dodawanie porządkowania do modułów i obiektów treści              | . 544 |
|    | Dodanie widoków uwierzytelniania                                  | . 547 |
|    | Dodanie systemu uwierzytelniania                                  | . 547 |
|    | Utworzenie szablonów uwierzytelniania                             | . 548 |
|    | Podsumowanie                                                      | . 551 |
|    | Dodatkowe zasoby                                                  | . 552 |
|    |                                                                   |       |

| Tworzenie systemu zarządzania treścią           | 553 |
|-------------------------------------------------|-----|
| Przegląd funkcjonalności                        | 553 |
| Utworzenie systemu zarządzania treścią          | 555 |
| Utworzenie widoków opartych na klasach          | 555 |
| Użycie domieszek w widokach opartych na klasach | 556 |
| Praca z grupami i uprawnieniami                 | 558 |

| Zarządzanie modułami kursu i treścią         | 565 |
|----------------------------------------------|-----|
| Użycie zbiorów formularzy dla modułów kursów |     |
| Dodanie treści do modułów kursów             | 570 |
| Zarządzanie modułami i treścią               | 575 |
| Zmiana kolejności modułów i treści           | 579 |
| Używanie domieszek z pakietu django-braces   | 580 |
| Podsumowanie                                 | 587 |
| Dodatkowe zasoby                             | 587 |

| Renderowanie i buforowanie treści58                              | 88       |
|------------------------------------------------------------------|----------|
| Przegląd funkcjonalności58                                       | 89       |
| Wyświetlanie katalogu kursów59                                   | 90       |
| Dodanie rejestracji uczestnika59                                 | 95       |
| Utworzenie widoku rejestracji uczestnika59                       | 95       |
| Zapisanie się na kurs59                                          | 97       |
| Renderowanie treści kursu60                                      | 01       |
| Uzyskanie dostępu do treści kursu60                              | 01       |
| Renderowanie różnych rodzajów treści60                           | 04       |
| Użycie frameworka buforowania60                                  | 06       |
| Dostępne backendy buforowania60                                  | 80       |
| Instalacja Memcached60                                           | 80       |
| Instalowanie obrazu Docker mechanizmu Memcached60                | 80       |
| Instalacja powiązania Memcached dla języka Python60              | 09       |
| Ustawienia buforowania we frameworku Django60                    | 09       |
| Dodanie Memcached do projektu6                                   | 10       |
| Poziomy buforowania6                                             | 10       |
| Użycie niskopoziomowego API buforowania6                         | 11       |
| Sprawdzanie żądań pobierających dane z bufora                    |          |
| za pomocą paska narzędzi Django Debug Toolbar                    | 12       |
| Niskopoziomowe buforowanie na podstawie danych dynamicznych 6    | 16       |
| Buforowanie fragmentow szablonu                                  | 17       |
| Butorowanie widokow                                              | 18<br>10 |
| Uzycie butora dia poszczegoinych witryn                          | 18       |
| Backend butorowania oparty na bazie danych Kedis                 | 20       |
| ivionitorowanie bazy daných kedis za pomocą Django Redisboard 62 | 21       |
| Podsumowanie                                                     | 22       |
| Dodatkowe zasoby                                                 | 22       |

| ROZDZIAŁ 15                                                   |        |
|---------------------------------------------------------------|--------|
| Utworzenie API                                                | 624    |
| Przegląd funkcjonalności                                      | 624    |
| Utworzenie API typu RESTful                                   | 626    |
| Instalacja frameworka REST Django                             | 627    |
| Definiowanie serializatorów                                   | 627    |
| Klasy parserów i renderowania formatów                        | 628    |
| Utworzenie widoków listy i szczegółowego                      | 629    |
| Wykorzystanie API                                             | 631    |
| Rozszerzanie serializatorów                                   | 633    |
| Dodawanie pól do serializatorów                               | 633    |
| Implementacja w serializatorach pól obliczanych za pomocą met | od 634 |
| Dodawanie stronicowania do widoków                            | 636    |
| Tworzenie serializatora kursów                                | 637    |
| Serializacja relacji                                          | 639    |
| Opracowanie zagnieżdżonych serializatorów                     | 640    |
| Utworzenie kolekcji ViewSet i routerów                        | 640    |
| Tworzenie własnych widoków API                                | 644    |
| Obsługa uwierzytelniania                                      | 645    |
| Implementacja podstawowego uwierzytelniania                   | 646    |
| Określenie uprawnień do widoków                               | 646    |
| Dołączanie dodatkowych operacji do kolekcji ViewSet           | 648    |
| Tworzenie niestandardowych uprawnień                          | 649    |
| Serializacja treści kursu                                     | 649    |
| Wykorzystanie API RESTful                                     | 651    |
| Podsumowanie                                                  | 655    |
| Dodatkowe zasoby                                              | 655    |
| -                                                             |        |

| Budowanie serwera czatu                                     | 657 |
|-------------------------------------------------------------|-----|
| Przegląd funkcjonalności                                    | 657 |
| Utworzenie aplikacji czatu                                  | 658 |
| Implementacja widoku pokoju czatu                           | 659 |
| Komunikacja w czasie rzeczywistym w Django                  |     |
| za pomocą frameworka Channels                               | 662 |
| Aplikacje asynchroniczne z wykorzystaniem ASGI              | 662 |
| Cykl żądanie-odpowiedź z wykorzystaniem frameworka Channels | 663 |
| Instalacja frameworków Channels i Daphne                    | 665 |
| Pisanie konsumenta                                          | 667 |

| Routing                                                          | 668 |
|------------------------------------------------------------------|-----|
| Implementacja klienta WebSocket                                  | 669 |
| Warstwa kanału komunikacyjnego                                   | 676 |
| Kanały komunikacyjne i grupy                                     | 676 |
| Konfiguracja warstwy kanału komunikacyjnego                      |     |
| z wykorzystaniem Redis                                           | 676 |
| Aktualizacja konsumenta w celu rozgłaszania wiadomości           | 677 |
| Dodawanie kontekstu do wiadomości                                | 681 |
| Modyfikacja konsumenta w celu uzyskania pełnej asynchroniczności | 684 |
| Utrwalanie wiadomości w bazie danych                             | 686 |
| Utworzenie modelu dla wiadomości czatu                           | 687 |
| Dodanie modelu Message do witryny administracyjnej               | 688 |
| Zapisywanie wiadomości w bazie danych                            | 689 |
| Wyświetlanie historii czatu                                      | 691 |
| Integracja aplikacji czatu z istniejącymi widokami               | 692 |
| Podsumowanie                                                     | 694 |
| Dodatkowe zasoby                                                 | 695 |
| -                                                                |     |

| Wdrożenie                                                    | 696 |
|--------------------------------------------------------------|-----|
| Tworzenie środowiska produkcyjnego                           | 697 |
| Zarządzanie ustawieniami dla wielu środowisk                 | 697 |
| Korzystanie z systemu Docker Compose                         | 700 |
| Instalacja Docker Compose za pośrednictwem Docker Desktop    | 701 |
| Tworzenie pliku Dockerfile                                   | 701 |
| Dodanie wymagań Pythona                                      | 702 |
| Tworzenie pliku Docker Compose                               | 703 |
| Konfigurowanie usługi PostgreSQL                             | 706 |
| Stosowanie migracji bazy danych i tworzenie superużytkownika | 709 |
| Konfigurowanie usługi Redis                                  | 710 |
| Serwowanie Django za pomocą WSGI i NGINX                     | 711 |
| Korzystanie z uWSGI                                          | 711 |
| Konfiguracja uWSGI                                           | 712 |
| Korzystanie z NGINX                                          | 713 |
| Konfiguracja NGINX                                           | 714 |
| Korzystanie z nazwy hosta                                    | 717 |
| Udostępnianie zasobów statycznych i multimedialnych          | 717 |
| Zabezpieczanie witryny za pomocą protokołu SSL/TLS           | 720 |
| Sprawdzenie gotowości projektu do wdrożenia do produkcji     | 720 |
| Konfiguracja projektu do obsługi SSL/TLS                     | 721 |
| Utworzenie certyfikatu SSL/TLS                               | 722 |

| Konfiguracja serwera NGINX do wykorzystania SSL/TLS         | 723 |
|-------------------------------------------------------------|-----|
| Przekierowywanie ruchu HTTP do HTTPS                        | 725 |
| Konfiguracja serwera Daphne do wykorzystania z frameworkiem |     |
| Django Channels                                             | 726 |
| Wykorzystanie bezpiecznych połączeń dla gniazd WebSocket    | 727 |
| Uwzględnienie Daphne w konfiguracji NGINX                   | 728 |
| Utworzenie własnej warstwy middleware                       | 731 |
| Utworzenie oprogramowania middleware do obsługi subdomeny   | 733 |
| Implementacja własnych poleceń administracyjnych            | 735 |
| Podsumowanie                                                | 738 |
| Rozszerzanie projektu przy użyciu sztucznej inteligencji    | 738 |
| Dodatkowe zasoby                                            | 739 |

# Utworzenie witryny społecznościowej 4

W poprzednim rozdziale nauczyłeś się, jak zaimplementować system tagowania i polecać podobne posty. Zaimplementowałeś niestandardowe tagi szablonów i filtry. Nauczyłeś się również, jak tworzyć mapy witryn i kanały wiadomości, a także zbudowałeś — za pomocą PostgreSQL — pełnotekstową wyszukiwarkę.

W tym rozdziale dowiesz się, jak opracować funkcjonalności związane z obsługą kont — w tym rejestrację użytkownika, zarządzanie hasłami, edycję profilu i uwierzytelnianie — w celu stworzenia serwisu społecznościowego. W następnych kilku rozdziałach zaimplementujemy w tej witrynie funkcje społecznościowe, pozwalające użytkownikom współdzielenie zdjęć i interakcje między sobą. Użytkownicy będą mogli oznaczyć w internecie dowolne zdjęcie i udostępnić je innym. Będą również mogli zobaczyć aktywność w internecie użytkowników, których obserwują, oraz polubić udostępniane przez nich zdjęcia (lub wyrazić dezaprobatę na ich temat).

Oto zagadnienia, na których skoncentruję się w tym rozdziale:

- Utworzenie widoku logowania
- Użycie frameworka uwierzytelniania w Django
- Tworzenie w Django szablonów widoków logowania, wylogowania, zmiany hasła i resetowania hasła
- Utworzenie widoków pozwalających na rejestrację użytkowników
- Rozbudowa modelu User o obsługę niestandardowego profilu
- Konfigurowanie projektu do przesyłania plików multimedialnych

## Przegląd funkcjonalności

Reprezentację widoków, szablonów i funkcjonalności, które zbudujemy w tym rozdziale, przedstawiono na rysunku 4.1.

W tym rozdziale stworzysz nowy projekt i użyjesz widoków logowania, wylogowania, zmiany hasła i odzyskiwania hasła dostarczanych przez Django w pakiecie django.contrib .auth. Utworzysz szablony widoków uwierzytelniania, a także widok pulpitu nawigacyjnego, do którego użytkownicy będą mieli dostęp po pomyślnym uwierzytelnieniu. Zaimplementujesz również mechanizm rejestracji użytkowników za pomocą widoku rejestracji (register). Na koniec rozszerzysz model użytkownika o niestandardowy model Profile i utworzysz widok edycji, by umożliwić użytkownikom edytowanie ich profili.

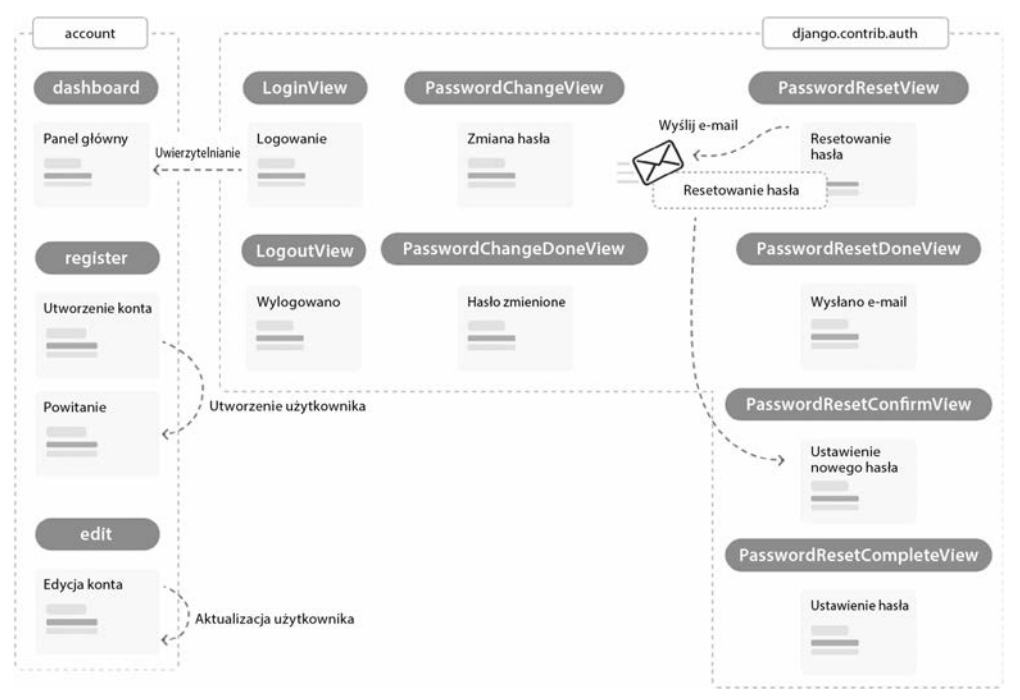

Rysunek 4.1. Schemat funkcjonalności zbudowanych w rozdziale 4.

Kod źródłowy przykładów z tego rozdziału można znaleźć pod adresem https://github.com/ PacktPublishing/Django-5-by-example/tree/main/Chapter04.

Wszystkie pakiety Pythona użyte w tym rozdziale są zawarte w pliku *requirements.txt* dołączonym do plików z kodem źródłowym przykładów z tego rozdziału. Aby zainstalować każdy pakiet Pythona, możesz postępować zgodnie z instrukcjami zamieszczonymi w poniższych podrozdziałach. Możesz także zainstalować wszystkie wymagania jednocześnie za pomocą polecenia pip install -r requirements.txt.

## Utworzenie projektu witryny społecznościowej

Przystępujemy teraz do budowy aplikacji społecznościowej umożliwiającej użytkownikom udostępnianie zdjęć znalezionych w internecie. Ten projekt jest istotny. Wykonanie go pomoże Ci zrozumieć, jak wbudować w witrynę funkcje społecznościowe, a także jak implementować zaawansowane funkcjonalności za pomocą frameworka Django i Java Script.

W ramach witryny do udostępniania zdjęć trzeba będzie zbudować komponenty:

- System uwierzytelniania pozwalający użytkownikowi na rejestrowanie, logowanie, edycję profilu oraz zmianę i zerowanie hasła.
- Uwierzytelnianie społecznościowe do logowania się za pomocą takich usług jak Google.

- Funkcjonalność pozwalającą na wyświetlanie udostępnianych zdjęć oraz udostępnianie obrazów z niemalże każdej witryny internetowej.
- Strumień aktywności dla każdego użytkownika pozwalający użytkownikom śledzić treść dodawaną przez obserwowanych użytkowników.
- System obserwacji pozwalający użytkownikom na śledzenie swoich poczynań.

W tym rozdziale zajmiemy się realizacją pierwszego z wymienionych punktów. Pozostałe punkty omówimy w rozdziałach od 5. do 7.

## Rozpoczęcie pracy nad aplikacją społecznościową

Zaczniemy od skonfigurowania środowiska wirtualnego dla projektu i utworzenia początkowej struktury projektu.

Przejdź do powłoki i wydaj poniższe polecenia w celu utworzenia środowiska wirtualnego dla projektu, a następnie jego aktywacji.

```
mkdir env
python -m venv env/bookmarks
```

Jeśli używasz systemu Linux lub macOS, aby aktywować środowisko wirtualne, uruchom polecenie:

```
source env/bookmarks/bin/activate
```

Jeśli używasz systemu Windows, skorzystaj z polecenia:

```
.\env\bookmarks\Scripts\activate
```

Znak zachęty w powłoce wyświetla nazwę aktywnego środowiska wirtualnego, co pokazałem poniżej.

```
(bookmarks)laptop:~ zenx$
```

W przygotowanym środowisku wirtualnym zainstaluj framework Django, wydając poniższe polecenie.

```
python -m pip install Django~=5.0.4
```

Aby utworzyć nowy projekt, wydaj poniższe polecenie.

```
django-admin startproject bookmarks
```

W ten sposób zbudujemy nowy projekt Django o nazwie bookmarks wraz z początkową strukturą plików i katalogów. Teraz przejdź do nowego katalogu projektu i utwórz nową aplikację o nazwie account, wydając poniższe polecenia.

```
cd bookmarks/
django-admin startapp account
```

Pamiętaj, by dodać aplikację do projektu; zrobisz to, wpisując ją na listę INSTALLED\_APPS w pliku *settings.py*.

Przeprowadź edycję pliku *settings.py* i dodaj do listy INSTALLED\_APPS przed jakąkolwiek inną zainstalowaną aplikacją następujący wiersz (wyróżniony na poniższym listingu pogrubioną czcionką).

```
INSTALLED_APPS = [
    'account.apps.AccountConfig',
    'django.contrib.admin',
    'django.contrib.auth',
    'django.contrib.contenttypes',
    'django.contrib.sessions',
    'django.contrib.messages',
    'django.contrib.staticfiles',
]
```

Django szuka szablonów według kolejności występowania aplikacji w ustawieniu INSTALLED\_APPS. Aplikacja django.contrib.admin zawiera standardowe szablony uwierzytelniania, które zastąpimy w aplikacji account. Własne aplikacje zazwyczaj umieszczamy na końcu listy. W tym przypadku umieściliśmy aplikację na pierwszym miejscu w ustawieniu INSTALLED\_APPS, aby zapewnić domyślne wykorzystywanie zdefiniowanych szablonów uwierzytelniania, a nie szablonów uwierzytelniania zawartych w aplikacji django •.contrib.admin.

Uruchom poniższe polecenie, aby przeprowadzić synchronizację bazy danych z modelami aplikacji domyślnych wskazanymi na liście INSTALLED\_APPS.

```
python manage.py migrate
```

Zobaczysz, że zostaną zastosowane wszystkie początkowe migracje bazy danych Django. W wyniku migracji zostały utworzone tabele bazy danych odpowiadające modelom Django zainstalowanych aplikacji. Teraz przystępujemy do budowy systemu uwierzytelniania w projekcie z wykorzystaniem frameworka uwierzytelniania Django.

## Użycie frameworka uwierzytelniania w Django

Django jest dostarczany wraz z wbudowanym frameworkiem uwierzytelniania, który może obsługiwać uwierzytelnianie użytkowników, sesje, uprawnienia i grupy użytkowników. System uwierzytelniania oferuje widoki dla działań najczęściej podejmowanych przez użytkowników, takich jak logowanie, wylogowanie, zmiana hasła i zerowanie hasła.

Wspomniany framework uwierzytelniania znajduje się w aplikacji django.contrib.auth i jest używany także przez inne pakiety Django typu contrib. Framework uwierzytelniania wykorzystaliśmy już w rozdziale 1., "Utworzenie aplikacji bloga" do utworzenia superużytkownika dla aplikacji bloga, aby mieć dostęp do witryny administracyjnej.

Kiedy tworzysz nowy projekt Django za pomocą polecenia startproject, framework uwierzytelniania zostaje wymieniony w domyślnych ustawieniach projektu. Składa się z aplikacji django.contrib.auth oraz przedstawionych poniżej dwóch klas wymienionych w opcji MIDDLEWARE projektu.

 AuthenticationMiddleware: wiąże użytkowników z żądaniami za pomocą mechanizmu sesji.  SessionMiddleware: zapewnia obsługę bieżącej sesji między poszczególnymi żądaniami.

Oprogramowanie middleware to klasy z metodami, które są uruchamiane globalnie podczas faz żądania lub odpowiedzi. W tej książce klasy oprogramowania pośredniczącego będziemy wykorzystywać w wielu sytuacjach. Temat tworzenia oprogramowania pośredniczącego zostanie dokładnie omówiony w rozdziale 17., "Wdrożenie".

Framework uwierzytelniania obejmuje również poniższe modele, które są zdefiniowane w modelach aplikacji django.contrib.auth.models.

- User: model użytkownika wraz z podstawowymi kolumnami, takimi jak username, password, email, first\_name, last\_name i is\_active.
- Group: model grupy do nadawania kategorii użytkownikom.
- Permission: uprawnienia pozwalające na wykonywanie określonych operacji.

Opisywany framework zawiera także domyślne widoki uwierzytelniania i formularze, z których będziemy korzystać nieco później.

## Utworzenie widoku logowania

Rozpoczynamy od użycia wbudowanego w Django frameworka uwierzytelniania w celu umożliwienia użytkownikom zalogowania się w witrynie. Stworzymy widok, który w celu zalogowania użytkownika wykona następujące czynności.

- 1. Wyświetlenie użytkownikowi formularza logowania.
- 2. Pobranie nazwy użytkownika i hasła z wysłanego formularza logowania.
- **3.** Uwierzytelnienie użytkownika na podstawie danych przechowywanych w bazie danych.
- 4. Sprawdzenie, czy konto użytkownika jest aktywne.
- 5. Zalogowanie użytkownika w witrynie i rozpoczęcie uwierzytelnionej sesji.

Najpierw musimy przygotować formularz logowania.

Utwórz nowy plik *forms.py* w katalogu aplikacji account i umieść w nim poniższy fragment kodu.

```
from django import forms
```

```
class LoginForm(forms.Form):
    username = forms.CharField()
    password = forms.CharField(widget=forms.PasswordInput)
```

Formularz będzie używany do uwierzytelnienia użytkownika na podstawie informacji przechowywanych w bazie danych. Zwróć uwagę na wykorzystanie widżetu Password Input do wygenerowania elementu HTML password. Zawiera on atrybut type="password", po to aby przeglądarka interpretowała wprowadzane dane jako hasło.

Przeprowadź edycję pliku *views.py* aplikacji account i umieść w nim poniższy fragment kodu.

```
from django.contrib.auth import authenticate, login
from django.contrib.auth.decorators import login required
from django.http import HttpResponse
from django.shortcuts import render
from .forms import LoginForm
def user login(request):
    if request.method == 'POST':
        form = LoginForm(request.POST)
        if form.is valid():
            cd = form.cleaned data
            user = authenticate(
                request,
                username=cd['username'],
                password=cd['password'],
            )
            if user is not None:
                if user.is active:
                    login(request, user)
                    return HttpResponse('Uwierzytelnianie zakończyło się sukcesem')
                else:
                    return HttpResponse('Konto jest zablokowane')
            else:
                return HttpResponse('Niepoprawne dane uwierzytelniające')
    else:
        form = LoginForm()
    return render(request, 'account/login.html', {'form': form})
```

Oto jakie działania realizuje podstawowy widok logowania:

Po wywołaniu widoku user\_login przez żądanie GET za pomocą wywołania form = Login ~Form() tworzymy nowy egzemplarz formularza logowania. Następnie formularz jest przekazywany do szablonu.

Kiedy użytkownik wyśle formularz przy użyciu żądania POST, przeprowadzane są następujące działania.

Utworzenie egzemplarza formularza wraz z wysłanymi danymi. Do tego celu służy polecenie form = LoginForm(request.POST).

Sprawdzenie za pomocą wywołania form.is\_valid(), czy formularz jest prawidłowy. Jeżeli formularz jest nieprawidłowy, w szablonie wyświetlamy błędy wykryte podczas wery-fikacji formularza (np. użytkownik nie wypełnił jednego z pól).

Jeżeli wysłane dane są prawidłowe, uwierzytelniamy użytkownika na podstawie informacji przechowywanych w bazie danych za pomocą metody authenticate(). Wymieniona metoda pobiera username i password, a zwraca obiekt User, gdy użytkownik zostanie uwierzytelniony, lub None w przeciwnym przypadku. Ponadto jeśli użytkownik nie będzie uwierzytelniony, zwracamy obiekt HttpResponse wraz z komunikatem "Nieprawidłowe dane uwierzytelniające".

W przypadku pomyślnego uwierzytelnienia użytkownika sprawdzamy za pomocą atrybutu is\_active, czy jego konto jest aktywne. Wymieniony atrybut pochodzi z modelu User dostarczanego przez Django. Gdy konto użytkownika jest nieaktywne, zwracamy obiekt HttpResponse wraz z komunikatem "Konto jest zablokowane".

Gdy konto użytkownika jest aktywne, logujemy go w witrynie internetowej. Rozpoczynamy także sesję dla użytkownika: wywoływana jest metoda login() i zwracany komunikat "Uwierzytelnienie zakończyło się sukcesem".

Uwaga 🗕

Zwróć uwagę na różnice między metodami authenticate() i login(). Metoda authenticate() sprawdza dane uwierzytelniające użytkownika i jeśli są prawidłowe, zwraca obiekt użytkownika. Natomiast metoda login() umieszcza użytkownika w bieżącej sesji.

Teraz musimy opracować wzorzec adresu URL dla nowo zdefiniowanego widoku.

Utwórz nowy plik *urls.py* w katalogu aplikacji account i umieść w nim poniższy fragment kodu.

```
from django.urls import path
from . import views
urlpatterns = [
    path('login/', views.user_login, name='login'),
]
```

Przeprowadź edycję głównego pliku *urls.py* znajdującego się katalogu projektu bookmarks i dodaj wzorzec adresu URL aplikacji account, co przedstawiłem poniżej. Nowy kod został wyróżniony pogrubioną czcionką.

```
from django.conf import settings
from django.urls import include, path
urlpatterns = [
    path('admin/', admin.site.urls),
    path('account/', include('account.urls')),
]
```

Widok logowania jest teraz dostępny za pomocą adresu URL.

Przechodzimy więc do przygotowania szablonu dla tego widoku. Ponieważ w projekcie nie mamy jeszcze żadnych szablonów, najpierw musimy utworzyć szablon bazowy, który następnie będzie mógł być rozszerzony przez szablon logowania.

W katalogu aplikacji account utwórz wymienioną poniżej strukturę plików i katalogów.

```
templates/
account/
login.html
base.html
```

Przeprowadź edycję pliku base.html i umieść w nim poniższy fragment kodu.

```
{% load static %}
<!DOCTYPE html>
```

```
<html>
<head>
<title>{% block title %}{% endblock %}</title>
<link href="{% static "css/base.css" %}" rel="stylesheet">
</head>
<body>
<div id="header">
<span class="logo">Bookmarks</span>
</div>
<div id="content">
{% block content %}
{% endblock %}
</div>
</body>
</html>
```

W ten sposób przygotowaliśmy szablon bazowy dla budowanej witryny internetowej. Podobnie jak w poprzednim projekcie, także w tym style CSS dołączamy w szablonie głównym. Niezbędne pliki statyczne znajdziesz w materiałach przygotowanych dla książki. Wystarczy skopiować podkatalog *static* aplikacji account ze wspomnianych materiałów i umieścić go w tej samej lokalizacji w budowanym projekcie. Zawartość katalogu można znaleźć pod adresem *https://github.com/PacktPublishing/Django-5-by-Example/tree/master/ Chapter04/bookmarks/account/static*.

Szablon bazowy definiuje bloki title i content, które mogą być wypełniane przez treść szablonów rozszerzających szablon bazowy.

Przechodzimy do utworzenia szablonu dla formularza logowania.

W tym celu otwórz plik account/login.html i umieść w nim poniższy fragment kodu.

```
{% extends "base.html" %}
{% block title %}Logowanie{% endblock %}
{% block content %}
    <hl>Logowanie</hl>
    Wypełnij poniższy formularz, aby się zalogować:
    <form method="post">
        {{ form.as_p }}
        {% csrf_token %}
        <input type="submit" value="Zaloguj">
        </form>
{% endblock %}
```

Ten szablon zawiera formularz, którego egzemplarz jest tworzony w widoku. Ponieważ formularz zostanie wysłany za pomocą metody POST, dołączamy znacznik szablonu {% csrf\_token %} w celu zapewnienia ochrony przed atakami typu *CSRF*. Więcej informacji na temat ataków CSRF przedstawiłem w rozdziale 2., "Usprawnianie bloga i dodanie funkcjonalności społecznościowych".

W bazie danych nie ma jeszcze żadnych kont użytkowników. Aby zapewnić sobie dostęp do witryny administracyjnej i zarządzać pozostałymi użytkownikami, trzeba najpierw utworzyć superużytkownika.

193

W wierszu polecenia powłoki uruchom polecenie:

python manage.py createsuperuser

Wyświetli się wynik pokazany poniżej. Wprowadź żądaną nazwę użytkownika, adres e-mail i hasło w następujący sposób.

```
Username (leave blank to use 'admin'): admin
Email address: admin@admin.com
Password: *******
Password (again): *******
```

Następnie wyświetli się komunikat o powodzeniu:

Superuser created successfully.

Uruchom serwer programistyczny za pomocą polecenia:

python manage.py runserver

W przeglądarce internetowej przejdź pod adres http://127.0.0.1:8000/admin/. Dostęp do witryny administracyjnej uzyskasz po podaniu ustalonej przed chwilą nazwy użytkownika i hasła. Gdy znajdziesz się już w witrynie administracyjnej Django, zobaczysz modele Users (link *Użytkownicy*) i Group (link *Grupy*) dla wbudowanego w Django frameworka uwierzytelniania.

Strona wygląda jak na rysunku 4.2.

| Administracja stroną           |         |         |
|--------------------------------|---------|---------|
| UWIERZYTELNIENIE I AUTORYZACJA |         |         |
| Grupy                          | 🕂 Dodaj | 🖋 Zmień |
| Użytkownicy                    | + Dodaj | 🖋 Zmień |

Rysunek 4.2. Główna strona witryny administracyjnej Django włącznie z modelami Users i Group

W wierszu Użytkownicy kliknij Dodaj.

W witrynie administracyjnej utwórz nowego użytkownika (rysunek 4.3).

Wprowadź dane użytkownika i aby zapisać nowego użytkownika w bazie danych, kliknij przycisk *ZAPISZ*.

Następnie w obszarze *Informacje osobiste* wypełnij pola *Imię, Nazwisko* i *Adres e-mail* w sposób pokazany na rysunku 4.4, po czym kliknij przycisk *Zapisz*, aby zapisać zmiany.

W przeglądarce internetowej przejdź pod adres http://127.0.0.1:8000/account/login/. Powinieneś zobaczyć wyrenderowany szablon wraz z formularzem logowania (rysunek 4.5).

| Nazwa użytkownika:   | test                                                                      |
|----------------------|---------------------------------------------------------------------------|
|                      | Wymagana. 150 lub mniej znaków. Jedynie litery, cyfry i @//+/-/           |
| lasło:               |                                                                           |
|                      | Twoje hasło nie może być zbyt podobne do twoich innych danych osobistych. |
|                      | Twoje hasło musi zawierać co najmniej 8 znaków.                           |
|                      | Twoje hasło nie może być powszechnie używanym hasłem.                     |
|                      | Twoje hasło nie może składać się tylko z cyfr.                            |
| Potwierdzenie hasła: | •••••                                                                     |
|                      | Wprowadź to samo basło ponownie, dla wervfikacii.                         |

Rysunek 4.3. Strona logowania użytkownika

| Informacje osobiste |                |  |  |
|---------------------|----------------|--|--|
| Imię:               | Radosław       |  |  |
| Nazwisko:           | Meryk          |  |  |
| Adres e-mail:       | test@gmail.com |  |  |

Rysunek 4.4. Formularz edycji danych użytkownika w witrynie administracyjnej Django

| $\leftarrow \rightarrow$ | C 0 127.0.0.1:8000/account/login/               |
|--------------------------|-------------------------------------------------|
|                          | Bookmarks                                       |
|                          | Logowanie                                       |
|                          | Wypełnij poniższy formularz, aby się zalogować: |
|                          | Username:                                       |
|                          | Password:                                       |
|                          | ZALOGUJ                                         |

Rysunek 4.5. Strona logowania użytkownika

Wprowadź błędne dane uwierzytelniające i wyślij formularz. Powinieneś otrzymać komunikat *Niepoprawne dane uwierzytelniające* (rysunek 4.6).

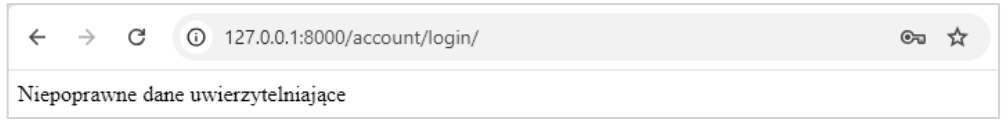

Rysunek 4.6. Komunikat tekstowy informujący o niepoprawnym logowaniu

Wprowadź poprawne poświadczenia. Wyświetli się komunikat *Uwierzytelnianie zakoń-czyło się sukcesem* (rysunek 4.7).

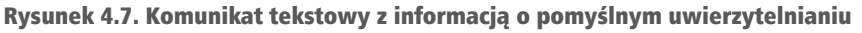

Nauczyłeś się uwierzytelniać użytkowników i tworzyć własny widok uwierzytelniania. Co prawda możesz tworzyć własne widoki uwierzytelniania, ale Django zapewnia gotowe do użycia widoki uwierzytelniania, z których możesz skorzystać.

## Użycie wbudowanych widoków uwierzytelniania w Django

Framework uwierzytelniania w Django zawiera wiele formularzy i widoków gotowych do natychmiastowego użycia.

Utworzony przed chwilą widok logowania to dobre ćwiczenie pomagające w zrozumieniu procesu uwierzytelniania użytkowników w Django. Jednak w większości przypadków możesz wykorzystać wspomniane domyślne widoki uwierzytelniania.

Do obsługi uwierzytelniania Django oferuje wymienione poniżej widoki. Wszystkie są dostępne w module django.contrib.auth.views.

- LoginView: obsługa formularza logowania oraz proces zalogowania użytkownika.
- LogoutView: obsługa wylogowania użytkownika.

Do obsługi zmiany hasła Django oferuje wymienione poniżej widoki.

- PasswordChangeView: obsługa formularza pozwalającego użytkownikowi na zmianę hasła.
- PasswordChangeDoneView: strona informująca o sukcesie operacji; zostanie wyświetlona użytkownikowi, gdy zmiana hasła zakończy się powodzeniem.

Do obsługi operacji resetowania hasła Django oferuje zaś następujące widoki.

- PasswordResetView: Umożliwienie użytkownikowi ponownego ustawienia hasła. Django generuje link wraz z tokenem przeznaczonym do jednokrotnego użycia, który jest wysyłany na adres e-mail danego użytkownika.
- PasswordResetDoneView: Wyświetlenie użytkownikowi strony z informacją o wysłaniu wiadomości e-mail wraz z linkiem pozwalającym na ponowne ustawienie hasła.
- PasswordResetConfirmView: widok umożliwiający użytkownikowi zdefiniowanie nowego hasła.
- PasswordResetCompleteView: strona informująca o sukcesie operacji; zostanie wyświetlona użytkownikowi, gdy zmiana hasła zakończy się powodzeniem.

Zastosowanie wymienionych wyżej widoków może zaoszczędzić sporą ilość czasu podczas tworzenia witryny internetowej obsługującej konta użytkowników. W widokach tych używane są wartości domyślne, które oczywiście można nadpisać. Przykładem może być wskazanie położenia szablonu przeznaczonego do wygenerowania lub formularza wyświetlanego przez widok.

Więcej informacji na temat wbudowanych widoków uwierzytelniania można znaleźć pod adresem *https://docs.djangoproject.com/en/5.0/topics/auth/default/#all-authenti cation-views*.

## Widoki logowania i wylogowania

Aby nauczyć się korzystać z widoków uwierzytelniania Django, zastąpimy niestandardowy widok logowania wbudowanym odpowiednikiem Django, a także zintegrujemy z aplikacją widok wylogowania.

Przeprowadź edycję pliku *urls.py* aplikacji account i dodaj kod wyróżniony pogrubioną czcionką.

```
from django.contrib.auth import views as auth_views
from django.urls import path
from . import views
urlpatterns = [
    # Poprzedni adres URL strony logowania
    # path('login/', views.user_login, name='login'),
    # adresy url logowania / wylogowania
    path('login/', auth_views.LoginView.as_view(), name='login'),
    path('logout/', auth_views.LogoutView.as_view(), name='logout'),
]
```

W powyższym kodzie oznaczyliśmy jako komentarz wzorzec adresu URL dla utworzonego wcześniej widoku user\_login. Teraz wykorzystamy widok LoginView oferowany przez wbudowany w Django framework uwierzytelniania. Dodaliśmy także wzorzec adresu URL dla widoku LogoutView.

Utwórz nowy podkatalog w katalogu *templates/* aplikacji account i nadaj mu nazwę *registration*. Ten podkatalog to domyślna lokalizacja, w której widoki uwierzytelniania Django spodziewają się znaleźć szablony.

Moduł django.contrib.admin zawiera kilka szablonów uwierzytelniania, które są używane w witrynie administracyjnej. Podczas konfigurowania projektu aplikację account umieściliśmy na początku ustawienia INSTALLED\_APPS, aby Django domyślnie korzystał z niestandardowych szablonów zamiast szablonów uwierzytelniania zdefiniowanych w innych aplikacjach.

W katalogu *templates/registration* utwórz plik *login.html* i umieść w nim poniższy fragment kodu.

```
{% extends "base.html" %}
{% block title %}Logowanie{% endblock %}
{% block content %}
 <h1>Logowanie</h1>
  {% if form.errors %}
    Nazwa użytkownika lub hasło są niepoprawne.
     Spróbuj ponownie.
    {% else %}
    Wypełnij poniższy formularz, aby się zalogować:
   {% endif %}
 <div class="login-form">
    <form action="{% url 'login' %}" method="post">
      \{\{ form.as p \}\}
      {% csrf token %}
     <input type="hidden" name="next" value="{{ next }}" />
     <input type="submit" value="Zaloguj">
   </form>
 </div>
{% endblock %}
```

Ten szablon logowania jest bardzo podobny do utworzonego wcześniej. Domyślnie Django używa formularza AuthenticationForm pochodzącego z modułu django.contrib.auth.forms. Formularz próbuje uwierzytelnić użytkownika i zgłasza błąd walidacji, gdy logowanie zakończy się niepowodzeniem. W takim przypadku, aby sprawdzić, czy podane zostały niepoprawne dane uwierzytelniające, można przeanalizować te błędy za pomocą znacznika szablonu {% if form.errors %}.

Zwróć uwagę na dodanie ukrytego elementu HTML <input>, przeznaczonego do wysłania wartości zmiennej o nazwie next. Ta zmienna będzie dostarczana do widoku logowania, jeśli przekażesz do żądania parametr o nazwie next, na przykład przez otwarcie w przeglądarce strony http://127.0.0.1:8000/account/login/?next=/account/.

Parametr next musi reprezentować adres URL. Jeżeli podamy ten parametr, to po pomyślnym zalogowaniu w widoku logowania Django przekieruje użytkownika pod wskazany adres URL.

Teraz utwórz w katalogu *registration* szablon *logged\_out.html* i umieść w nim następujący fragment kodu.

To jest szablon, który Django wyświetli po wylogowaniu się użytkownika.

Dodaliśmy wzorce i szablony adresów URL dla widoków logowania i wylogowania. Użytkownicy mogą teraz logować się i wylogowywać za pomocą oferowanych przez Django widoków uwierzytelniania.

Przystępujemy teraz do utworzenia nowego widoku. Będzie on przeznaczony do wyświetlenia użytkownikowi, po pomyślnym zalogowaniu się w aplikacji, panelu głównego (ang. *dashboard*).

Przeprowadź edycję pliku *views.py* aplikacji account i umieść w nim poniższy fragment kodu.

```
from django.contrib.auth.decorators import login_required
```

```
@login_required
def dashboard(request):
    return render(
        request,
        'account/dashboard.html',
        {'section': 'dashboard'}
)
```

Utworzyliśmy widok dashboard i zastosowaliśmy do niego dekorator login\_required frameworka uwierzytelniania. Zadanie dekoratora login\_required polega na sprawdzeniu, czy bieżący użytkownik został uwierzytelniony.

Jeżeli użytkownik jest uwierzytelniony, następuje wykonanie udekorowanego widoku. Gdy natomiast użytkownik nie jest uwierzytelniony, zostaje przekierowany na stronę logowania, a adres URL, do którego próbował uzyskać dostęp, będzie podany jako wartość parametru next żądania GET.

Tym samym po udanym logowaniu użytkownik powróci na stronę, do której wcześniej próbował uzyskać dostęp. Pamiętaj, że do obsługi tego rodzaju sytuacji dodaliśmy w szablonie logowania ukryty element HTML <input>.

Zdefiniowaliśmy również zmienną section. Użyjemy tej zmiennej do zaznaczenia bieżącej sekcji w menu głównym witryny.

Teraz należy utworzyć szablon dla widoku panelu głównego.

Utwórz nowy plik w katalogu *templates/account/*, nadaj mu nazwę *dashboard.html* i umieść w nim przedstawiony poniżej kod.

Przeprowadź edycję pliku *urls.py* aplikacji account i dodaj w nim poniższy wzorzec adresu URL oznaczony pogrubieniem.

```
urlpatterns = [
    # Poprzedni adres URL strony logowania
    # path('login/', views.user_login, name='login'),
    # Adresy url logowania / wylogowania
    path('login/', auth_views.LoginView.as_view(), name='login'),
    path('logout/', auth_views.LogoutView.as_view(), name='logout'),
    path('', views.dashboard, name='dashboard'),
]
```

Teraz przeprowadź edycję pliku *settings.py* projektu i dodaj poniższy fragment kodu.

```
LOGIN_REDIRECT_URL = 'dashboard'
LOGIN_URL = 'login'
LOGOUT_URL = 'logout'
```

Zdefiniowaliśmy następujące ustawienia.

- LOGIN\_REDIRECT\_URL: wskazujemy Django adres URL, do którego ma nastąpić przekierowanie, gdy widok contrib.auth.views.login nie otrzymuje parametru next.
- LOGIN\_URL: Adres URL, do którego ma nastąpić przekierowanie po zalogowaniu użytkownika (np. za pomocą dekoratora login\_required).
- LOGOUT\_URL: Adres URL, do którego ma nastąpić przekierowanie po wylogowaniu użytkownika.

Użyliśmy nazw adresów URL, które wcześniej zdefiniowaliśmy we wzorcach adresów URL za pomocą atrybutu name funkcji path(). Do tych ustawień zamiast nazw adresów URL można również użyć zakodowanych "na sztywno" adresów URL.

Oto krótkie podsumowanie przeprowadzonych dotąd działań:

- Do projektu dodaliśmy wbudowane we frameworku uwierzytelniania Django widoki logowania (login) i wylogowania (logout).
- Przygotowaliśmy własne szablony dla obu widoków i zdefiniowaliśmy prosty widok, do którego użytkownik zostanie przekierowany po zalogowaniu.
- Na koniec skonfigurowaliśmy ustawienia Django, aby wspomniane adresy URL były używane domyślnie.

Teraz do szablonu bazowego dodamy linki logowania i wylogowania. Aby to zrobić, trzeba ustalić, czy bieżący użytkownik jest zalogowany. Na tej podstawie zostanie wyświetlony właściwy link (logowania lub wylogowania). Warstwa middleware odpowiedzialna za uwierzytelnianie ustawia bieżącego użytkownika w obiekcie HttpRequest. Dostęp do niego

można uzyskać za pomocą request.user. Obiekt request zawiera obiekt User nawet wtedy, kiedy użytkownik nie został uwierzytelniony. W takim przypadku użytkownik będzie zdefiniowany w postaci egzemplarza obiektu AnonymousUser. Najlepszym sposobem zweryfikowania, czy użytkownik został uwierzytelniony, jest sprawdzenie wartości jego atrybutu "tylko do odczytu" is\_authenticated.

Przeprowadź edycję pliku *templates/base.html* i dodaj poniższe wiersze wyróżnione pogrubioną czcionką.

```
{% load static %}
<!DOCTYPE html>
<html>
<head>
 <title>{% block title %}{% endblock %}</title>
 <link href="{% static "css/base.css" %}" rel="stylesheet">
</head>
<body>
 <div id="header">
   <span class="logo">Bookmarks</span>
   {% if request.user.is authenticated %}
    <a href="{% url "dashboard" %}">Panel główny</a>
      </1i>
      <a href="#">Obrazy</a>
      </1i>
      <a href="#">Osoby</a>
      </1i>
    {% endif %}
   <span class="user">
    {% if request.user.is authenticated %}
      Witaj {{ request.user.first name|default:request.user.username }},
      <form action="{% url "logout" %}" method="post">
        <button type="submit">Wyloguj</button>
        {% csrf token %}
      </form>
     {% else %}
      <a href="{% url "login" %}">Zaloguj </a>
     {% endif %}
   </span>
 </div>
 <div id="content">
   {% block content %}
   {% endblock %}
 </div>
</body>
</html>
```

Menu witryny internetowej będzie wyświetlane jedynie uwierzytelnionym użytkownikom. Sprawdzana jest także zmienna section, reprezentująca sekcję witryny, w celu dodania klasy atrybutu selected do odpowiedniego elementu i tym samym zaznaczenia za pomocą CSS nazwy bieżącej sekcji. Jeśli użytkownik jest zalogowany, wyświetlane jest imię uwierzytelnionego użytkownika i link pozwalający mu na wylogowanie. Jeżeli użytkownik nie jest uwierzytelniony, wyświetlony będzie link pozwalający mu na zalogowanie. Jeśli nazwa użytkownika jest pusta, wyświetlana jest wartość pola username za pomocą wywołania request.user.first\_name|default:request.user.username. Zauważ, że dla akcji wylogowania używamy formularza z metodą POST i przycisku do przesłania formularza. To dlatego, że widok LogoutView wymaga żądań POST.

W przeglądarce internetowej przejdź pod adres http://127.0.0.1:8000/account/login/. Powinieneś zobaczyć stronę logowania. Podaj poprawne dane uwierzytelniające i kliknij przycisk *Zaloguj*. Wyświetli się ekran pokazany na rysunku 4.8.

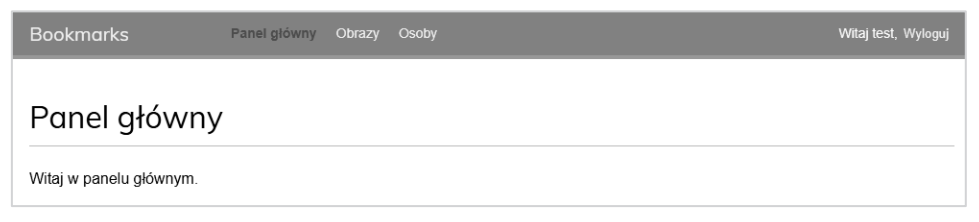

Rysunek 4.8. Strona panelu głównego

Dzięki zastosowaniu stylów CSS nazwa sekcji *Panel główny* została wyświetlona innym kolorem czcionki, ponieważ odpowiadającemu jej elementowi <1i> przypisaliśmy klasę selected. Skoro użytkownik jest uwierzytelniony, jego imię wyświetlamy po prawej stronie nagłówka. Kliknij *Wyloguj*. Powinieneś zobaczyć stronę podobną do pokazanej na rysunku 4.9.

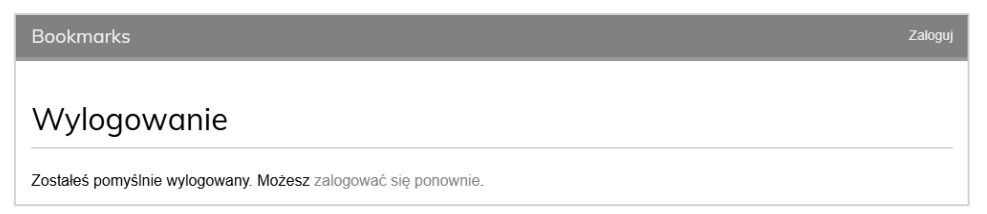

Rysunek 4.9. Strona wyświetlana po wylogowaniu użytkownika

Na tej stronie widać, że użytkownik jest wylogowany, w związku z czym menu witryny nie jest wyświetlane. Link znajdujący się po prawej stronie nagłówka zmienia się na *Zaloguj*.

#### Uwaga

Jeżeli zamiast przygotowanej wcześniej strony wylogowania zostanie wyświetlona strona wylogowania witryny administracyjnej Django, sprawdź listę INSTALLED\_APPS projektu i zadbaj o to, aby wpis dotyczący aplikacji django.contrib.admin został wymieniony po account. Obie aplikacje zawierają szablony wylogowania znajdujące się w tej samej ścieżce względnej. Z tego powodu mechanizm ładujący szablony Django przejrzy różne aplikacje na liście INSTALLED\_APPS i użyje pierwszego znalezionego szablonu.

## Widoki zmiany hasła

Użytkownikom witryny musimy zapewnić możliwość zmiany hasła po zalogowaniu się. Zintegrujemy więc oferowane przez framework uwierzytelniania Django widoki przeznaczone do obsługi procedury zmiany hasła.

Otwórz plik urls.py aplikacji account i umieść w nim poniższe wzorce adresów URL.

```
urlpatterns = [
    # poprzedni widok logowania
    # path('login/', views.user_login, name='login'),
    # adresy url logowania / wylogowania
    path('login/', auth_views.LoginView.as_view(), name='login'),
    path('logout/', auth views.LogoutView.as view(), name='logout'),
    # Adresy URL przeznaczone do obsługi zmiany hasła
    path(
        'password-change/',
        auth views.PasswordChangeView.as view(),
        name='password change'
    ),
    path(
         'password-change/done/',
        auth views.PasswordChangeDoneView.as view(),
        name='password change done'
    ),
    path('', views.dashboard, name='dashboard'),
1
```

Widok PasswordChangeView zapewnia obsługę formularza pozwalającego na zmianę hasła, natomiast PasswordChangeDoneView wyświetla komunikat informujący o sukcesie po udanej operacji zmiany hasła przez użytkownika. Przystępujemy więc do przygotowania szablonu dla wymienionych widoków.

Dodaj nowy plik w katalogu *templates/registration* aplikacji account i nadaj mu nazwę *password\_change\_form.html*. Następnie w nowym pliku umieść poniższy fragment kodu.

```
{% extends "base.html" %}
{% block title %}Zmiana hasła{% endblock %}
{% block content %}
    <hl>Zmiana hasła</hl>
    Wypełnij poniższy formularz, aby zmienić hasło.
    <form method="post">
        {{ form.as_p }}
        input type="submit" value="Zmień">
        {% csrf_token %}
        </form>
{% endblock %}
```

Przedstawiony szablon zawiera formularz przeznaczony do obsługi procedury zmiany hasła.

Teraz w tym samym katalogu utwórz kolejny plik i nadaj mu nazwę *password\_change\_ done.html*. Następnie w nowym pliku umieść poniższy fragment kodu.

```
{% extends "base.html" %}
{% block title %}Hasło zostało zmienione{% endblock %}
{% block content %}
    <h1>Hasło zostało zmienione</h1>
    Zmiana hasła zakończyła się powodzeniem.
{% endblock %}
```

Ten szablon zawiera jedynie komunikat o sukcesie operacji wyświetlany, gdy przeprowadzona przez użytkownika operacja zmiany hasła zakończy się powodzeniem.

W przeglądarce internetowej przejdź pod adres *http://127.0.0.1:8000/account/password* -change/. Jeżeli użytkownik nie jest zalogowany, nastąpi przekierowanie na stronę logowania. Po udanym uwierzytelnieniu zobaczysz formularz pozwalający na zmianę hasła, pokazany na rysunku 4.10.

| Bookmarks                                                                                                    | Panel główny Obrazy Osoby                                                                                                    | Witaj test, Wyloguj |
|----------------------------------------------------------------------------------------------------|----------------------------------------------------------------------------------------------------|---------------------|
| Zmiana hasło                                                                                                    | 1                                                                                                    |                     |
| Wypełnij poniższy formularz                                                                                                    | , aby zmienić hasło.                                                                                                    |                     |
| Stare hasło:                                                                                                    |                                                                                                    |                     |
| Nowe hasło:                                                                                                    |                                                                                                    |                     |
| <ul> <li>Twoje hasło nie może</li> <li>Twoje hasło musi zawi</li> <li>Twoje hasło nie może</li> <li>Twoje hasło nie może</li> </ul> | być zbyt podobne do twoich innych danych osobistych.<br>ierać co najmniej 8 znaków.<br>być powszechnie używanym hasłem.<br>składać się tylko z cyfr. |                     |
| Nowe hasło (powtórz):                                                                                                    |                                                                                                    |                     |
| ZMIEŃ                                                                                                    |                                                                                                    |                     |

Rysunek 4.10. Formularz zmiany hasła

W wyświetlonym formularzu należy podać dotychczasowe hasło oraz nowe, a następnie kliknąć przycisk *ZMIEŃ*. Jeżeli operacja przebiegnie bez problemów, zostanie wyświetlona pokazana poniżej strona wraz z komunikatem informującym o sukcesie (rysunek 4.11).

| Bookmarks                  | Panel główny  | Obrazy | Osoby | Witaj test, Wyloguj |
|----------------------------|---------------|--------|-------|---------------------|
|                            |               |        |       |                     |
| Hasło zostało              | o zmien       | ione   |       |                     |
| Zmiana hasła zakończyła si | ę powodzenien | n.     |       |                     |
|                            |               |        |       |                     |

Rysunek 4.11. Strona z komunikatem o pomyślnej zmianie hasła

Wyloguj się i zaloguj ponownie za pomocą nowego hasła, aby sprawdzić, że wszystko działa zgodnie z oczekiwaniami.

## Widoki odzyskiwania hasła

Jeśli użytkownik zapomni hasła, powinien mieć możliwość odzyskania swojego konta. W tym punkcie zaimplementujemy funkcjonalność resetowania hasła. Umożliwi to użytkownikom odzyskanie dostępu do konta poprzez otrzymanie wiadomości e-mail zawierającej bezpieczny link, wygenerowany za pomocą unikatowego tokena, umożliwiający utworzenie nowego hasła.

Otwórz plik *urls*.py aplikacji account i umieść w nim poniższe wzorce adresów URL wyróżnione pogrubioną czcionką.

```
urlpatterns = [
    # Poprzedni adres URL strony logowania
    # path('login/', views.user_login, name='login'),
    # adresy url logowania / wylogowania
    path('login/', auth views.LoginView.as view(), name='login'),
    path('logout/', auth views.LogoutView.as view(), name='logout'),
    # Adresy URL przeznaczone do obsługi zmiany hasła
    path(
         'password-change/',
        auth views.PasswordChangeView.as view(),
        name='password change'
    ),
    path(
         'password-change/done/',
        auth views.PasswordChangeDoneView.as view(),
        name='password change done'
    ),
    # Adresy URL przeznaczone do obsługi procedury odzyskiwania hasła
    path(
        'password-reset/',
        auth views.PasswordResetView.as view(),
        name='password reset'
    ),
    path(
        'password-reset/done/',
```

Dodaj nowy plik w katalogu *templates/registration/* aplikacji account i nadaj mu nazwę *password\_reset\_form.html*. Następnie w nowym pliku umieść poniższy fragment kodu.

```
{% extends "base.html" %}
{% block title %}Odzyskiwanie hasła{% endblock %}
{% block content %}
    <h1>Zapomniałeś hasła?</h1>
    Podaj adres e-mail, aby zdefiniować nowe hasło.
    <form method="post">
        {{ form.as_p }}
        input type="submit" value="Wyślij wiadomość e-mail">
        {% csrf_token %}
        </form>
{% endblock %}
```

Teraz utwórz w tym samym katalogu kolejny plik, tym razem o nazwie *password\_reset\_email.html*. Następnie w nowym pliku umieść poniższy fragment kodu.

```
Otrzymaliśmy żądanie odzyskania hasła dla użytkownika używającego adresu e-mail

→{{email }}. Kliknij poniższy link:

{{ protocol }}://{{ domain }}{% url "password_reset_confirm" uidb64=uid token=token %}

Twoja nazwa użytkownika, na wypadek gdybyś zapomniał: {{ user.get username }}
```

Szablon *password\_reset\_email.html* zostanie użyty do wygenerowania wiadomości e-mail wysyłanej użytkownikowi, który chce przeprowadzić operację odzyskania hasła. Wiadomość ta zawiera wygenerowany przez widok token, który jest potrzebny do ustawienia nowego hasła.

Utwórz w tym samym katalogu kolejny plik i nadaj mu nazwę *password\_reset\_done.html*. Następnie w nowym pliku umieść poniższy fragment kodu.

```
{% extends "base.html" %}
{% block title %}Odzyskiwanie hasła{% endblock %}
{% block content %}
        <h1>Odzyskiwania hasła</h1>
```

Utwórz kolejny plik szablonu w tym samym katalogu i nadaj mu nazwę *password\_reset\_ confirm.html*. Następnie w nowym pliku umieść poniższy fragment kodu.

```
{% extends "base.html" %}
{% block title %}Odzyskiwanie hasta{% endblock %}
{% block content %}
 <h1>0dzyskiwanie hasła</h1>
  {% if validlink %}
    Dwukrotnie podaj nowe hasło:
    <form method="post">
      \{\{ form.as p \}\}
      {% csrf token %}
     <input type="submit" value="Zmień hasło" />
   </form>
  {% else %}
    Link pozwalający na odzyskanie hasła jest niepoprawny, ponieważ
    ∽prawdopodobnie został już wcześniej użyty. Musisz ponownie rozpocząć procedurę
    ∽odzyskiwania hasła.
   {% endif %}
{% endblock %}
```

W tym szablonie sprawdzamy, czy podany link jest poprawny. W tym celu weryfikowana jest zmienna validlink. Oferowany przez Django widok PasswordResertConfirmView ustawia zmienną i umieszcza ją w kontekście szablonu. Jeżeli link jest poprawny, wtedy wyświetlamy użytkownikowi formularz odzyskiwania hasła. Użytkownicy mogą ustawić nowe hasło tylko wtedy, gdy dysponują poprawnym linkiem odzyskiwania hasła.

Utwórz kolejny plik szablonu i nadaj mu nazwę *password\_reset\_complete.html*. Następnie umieść w nim poniższy fragment kodu.

Na koniec przeprowadź edycję szablonu *registration/login.html* aplikacji account i dodaj poniższe wiersze wyróżnione pogrubioną czcionką.

```
{% extends "base.html" %}
{% block title %}Logowanie{% endblock %}
{% block content %}
    <hl>Logowanie</hl>
    {% if form.errors %}
```

```
Nazwa użytkownika lub hasło są niepoprawne.
     Spróbuj ponownie.
   {% else %}
   Wypełnij poniższy formularz, aby się zalogować:
  {% endif %}
 <div class="login-form">
   <form action="{% url 'login' %}" method="post">
     {{ form.as p }}
     {% csrf token %}
     <input type="hidden" name="next" value="{{ next }}" />
     <input type="submit" value="Zaloguj">
   </form>
   <a href="{% url "password reset" %}">
       Zapomniałeś hasła?
     </a>
   </div>
{% endblock %}
```

Teraz w przeglądarce internetowej przejdź pod adres http://127.0.0.1:8000/account/ >login/. Strona logowania powinna teraz zawierać link do strony odzyskiwania hasła (rysunek 4.12).

| Bookmarks                                       | Zaloguj |
|-------------------------------------------------|---------|
|                                                 |         |
| Logowanie                                       |         |
| Wypełnij poniższy formularz, aby się zalogować: |         |
| Nazwa użytkownika:                              |         |
| Hasio:                                          |         |
| ZALOGUJ                                         |         |
| Zapomniałeś hasła?                              |         |

Rysunek 4.12. Strona logowania zawierająca link do strony odzyskiwania hasła

Kliknij link *Zapomniałeś hasła?*. Powinieneś zobaczyć stronę podobną do pokazanej na rysunku 4.13.

Bookmarks

## Zapomniałeś hasła?

Podaj adres e-mail, aby zdefiniować nowe hasło.

Adres e-mail:

WYŚLIJ WIADOMOŚĆ E-MAIL

#### Rysunek 4.13. Formularz przywracania hasła

Na tym etapie, aby umożliwić Django wysyłanie wiadomości e-mail, w pliku *settings.py* projektu trzeba umieścić konfigurację serwera **SMTP**. Procedurę dodawania tego rodzaju konfiguracji do projektu omówiłem w rozdziale 2., "Usprawnianie bloga i dodanie funkcjonalności społecznościowych". Jednak podczas pracy nad aplikacją można skonfigurować Django do przekazywania wiadomości e-mail na standardowe wyjście zamiast ich faktycznego wysyłania za pomocą serwera SMTP. Framework Django oferuje mechanizm backend do wyświetlania wiadomości e-mail w konsoli.

W pliku settings.py swojego projektu dodaj poniższy fragment kodu.

EMAIL BACKEND = 'django.core.mail.backends.console.EmailBackend'

Ustawienie EMAIL\_BACKEND wskazuje klasę, która będzie używana do wysyłania wiadomości e-mail.

Wróć do przeglądarki internetowej, podaj adres e-mail istniejącego użytkownika i kliknij przycisk *WYŚLIJ WIADOMOŚĆ E-MAIL*. Powinieneś zobaczyć stronę podobną do pokazanej na rysunku 4.14.

## Odzyskiwanie hasła

Bookmarks

Wysłaliśmy Ci wiadomość e-mail wraz z instrukcjami pozwalającymi na zdefiniowanie nowego hasła.

Jeżeli nie otrzymałeś tej wiadomości, to upewnij się, że w formularzu wpisałeś adres e-mail podany podczas zakładania konta użytkownika.

Zaloguj

Zaloguj

Spójrz na konsolę, na której został uruchomiony serwer programistyczny. Powinieneś zobaczyć wygenerowaną wiadomość e-mail.

```
Content-Type: text/plain; charset="utf-8"

MIME-Version: 1.0

Content-Transfer-Encoding: 8bit

Subject:

=?utf-8?q?Reset_has=C5=82a_dla_konta_na_stronie_127=2E0=2E0=2E1=3A8000?=

From: webmaster@localhost

To: test@test.pl

Date: Sun, 22 Sep 2024 04:44:14 -0000

Message-ID: <172698025475.19188.14083776009677761263@DESKTOP-3ADGNTT>

Otrzymaliśmy żądanie odzyskania hasła dla użytkownika używającego adresu e-mail

→test@test.pl. Kliknij poniższy link:

http://127.0.0.1:8000/account/password-reset/Mg/cdqtdq-76b2060878e0441fc8d4f60133257372/

Twoja nazwa użytkownika, na wypadek gdybyś zapomniał: test
```

Ta wiadomość e-mail została wygenerowana za pomocą utworzonego wcześniej szablonu *password\_reset\_email.html*. Adres URL pozwalający na przejście do strony odzyskiwania hasła zawiera token dynamicznie wygenerowany przez Django.

Skopiuj z wiadomości e-mail adres URL, który powinien wyglądać podobnie do następującego: http://127.0.0.1:8000/account/password-reset/MQ/ardx0u-b4973cfa2c70d652a1 →90e79054bc479a/, i otwórz go w przeglądarce. Powinieneś zobaczyć stronę podobną do pokazanej na rysunku 4.15.

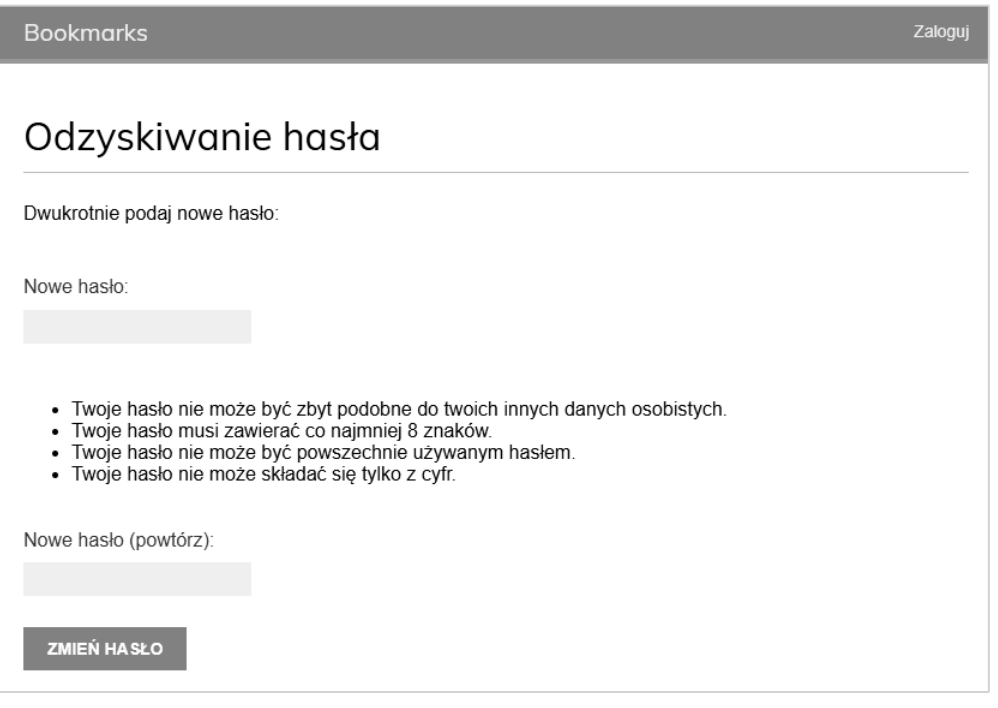

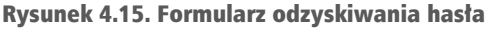

To jest strona umożliwiająca użytkownikowi podanie nowego hasła; odpowiada ona szablonowi *password\_reset\_confirm.html*. W obu polach formularza wpisz nowe hasło, a następnie kliknij przycisk *ZMIEŃ HASŁO*.

Django utworzy nowy skrót hasła i zapisze go w bazie danych. Jeżeli operacja przebiegnie bez problemów, zostanie wyświetlona strona pokazana na rysunku 4.16 wraz z komunikatem informującym o sukcesie.

| Bookmarks                                             | Zaloguj |
|-------------------------------------------------------|---------|
| Ustawianie hasła                                      |         |
| Hasło zostało zdefiniowane. Możesz się już zalogować. |         |

#### Rysunek 4.16. Strona z komunikatem o pomyślnym odzyskaniu hasła

Teraz użytkownik może zalogować się na swoje konto, podając nowe hasło.

Każdy token przeznaczony do ustawienia nowego hasła może być użyty tylko jednokrotnie. Jeżeli ponownie otworzysz w przeglądarce internetowej otrzymany link, zostanie wyświetlony komunikat informujący o nieprawidłowym tokenie.

W ten sposób w projekcie zintegrowałeś widoki oferowane przez framework uwierzytelniania w Django. Wspomniane widoki są odpowiednie do użycia w większości sytuacji. Jednak zawsze możesz utworzyć własne widoki, jeśli potrzebna jest obsługa niestandardowego zachowania.

Wzorce adresów URL uwierzytelniania, które właśnie utworzyliśmy, udostępnia również framework Django. Teraz zastąpimy wzorce adresów URL uwierzytelniania wzorcami dostarczonymi przez Django.

Ujmij w komentarz wzorce adresów URL uwierzytelniania, które dodaliśmy do pliku *urls.py* aplikacji account, i zamiast tego dodaj aplikację django.contrib.auth.urls tak, jak pokazałem poniżej. Nowy kod został wyróżniony pogrubioną czcionką.

```
from django.urls import include, path
from django.contrib.auth import views as auth_views
from . import views
urlpatterns = [
    # poprzedni widok logowania
    # path('login/', views.user_login, name='login'),
    # path('login/', auth_views.LoginView.as_view(), name='login'),
    # path('logout/', auth_views.LogoutView.as_view(), name='logout'),
    # Adresy URL przeznaczone do obsługi zmiany hasła
    # path(
    # 'password-change/',
    # auth_views.PasswordChangeView.as_view(),
```

```
name='password_change'
#
#),
# path(
   'password-change/done/',
#
   auth_views.PasswordChangeDoneView.as_view(),
   name='password_change_done'
#),
# Adresy URL przeznaczone do obsługi procedury odzyskiwania hasła
# path(
#
   'password-reset/',
   auth_views.PasswordResetView.as_view(),
   name='password_reset'
#),
# path(
   'password-reset/done/',
   auth_views.PasswordResetDoneView.as_view(),
#
  name='password_reset_done'
#),
# path(
#
   'password-reset/<uidb64>/<token>/',
#
   auth_views.PasswordResetConfirmView.as_view(),
#
   name='password_reset_confirm'
#),
# path(
#
   'password-reset/complete/',
   auth_views.PasswordResetCompleteView.as_view(),
#
   name='password_reset_complete'
#),
path('', include('django.contrib.auth.urls')),
path('', views.dashboard, name='dashboard'),
```

Wzorce URL uwierzytelniania można znaleźć pod adresem *https://github.com/django/ django/blob/stable/5.0.x/django/contrib/auth/urls.py*.

Dodaliśmy teraz do naszego projektu wszystkie niezbędne widoki uwierzytelniania. Następnie zaimplementujemy mechanizmy rejestracji użytkowników.

## Rejestracja użytkownika i profile użytkownika

Istniejący użytkownicy mogą się zalogować, wylogować, zmienić hasło lub je odzyskać, jeśli go zapomną. Musimy teraz przygotować widok pozwalający nowym odwiedzającym witrynę na założenie w niej konta użytkownika. Powinni oni być w stanie zarejestrować się na stronie i utworzyć profil. Po zarejestrowaniu użytkownicy będą mogli zalogować się w aplikacji przy użyciu swoich poświadczeń.

1

## Rejestracja użytkownika

Przystępujemy do utworzenia prostego widoku pozwalającego odwiedzającemu na zarejestrowanie się w witrynie internetowej. Zaczniemy od formularza, w którym nowy użytkownik wprowadzi nazwę użytkownika, swoje imię i nazwisko oraz hasło.

Przeprowadź edycję pliku *forms.py* w katalogu aplikacji account i umieść w nim poniższy fragment kodu.

```
from django import forms
from django.contrib.auth import get user model
class LoginForm(forms.Form):
   username = forms.CharField()
    password = forms.CharField(widget=forms.PasswordInput)
class UserRegistrationForm(forms.ModelForm):
   password = forms.CharField(
        label='Password',
       widget=forms.PasswordInput
    )
   password2 = forms.CharField(
        label='Repeat password',
       widget=forms.PasswordInput
   )
    class Meta:
       model = get user model()
        fields = ['username', 'first name', 'email']
```

Utworzyliśmy formularz modelu (klasa ModelForm) dla modelu User. W przygotowanym formularzu będą uwzględnione jedynie pola username, first\_name i email. Model użytkownika uzyskujemy dynamicznie, za pomocą funkcji get\_user\_model() dostarczanej przez aplikację auth. Framework Django pozwala na definiowanie niestandardowych modeli użytkowników, dlatego uruchomienie tej funkcji powoduje pobranie modelu użytkownika, który może być niestandardowym modelem, zamiast domyślnego modelu User aplikacji auth. Wartości wymienionych pól będą weryfikowane na podstawie odpowiadających im pól modelu. Jeśli na przykład użytkownik wybierze już istniejącą nazwę użytkownika, otrzyma komunikat o błędzie w trakcie walidacji formularza, ponieważ pole username jest zdefiniowane z ustawieniem unique=True.

#### Uwaga .

Aby kod był generyczny, do pobrania modelu użytkownika używamy funkcji get\_ •user\_model(). Następnie, podczas definiowania relacji z tym modelem zamiast bezpośredniego odwoływania się do modelu User można korzystać z opcji AUTH\_ •USER\_MODEL. Więcej informacji na ten temat można przeczytać na stronie https:// docs.djangoproject.com/en/5.0/topics/auth/customizing/#django.contrib.auth.get\_ user\_model. Dodaliśmy dwa nowe pola password i password2 przeznaczone do zdefiniowania hasła i jego potwierdzenia. Dodajmy kod walidacji pola, aby sprawdzić, czy oba hasła są takie same.

Zmodyfikuj plik *forms.py* w aplikacji account i dodaj do klasy UserRegistrationForm zamieszczoną poniżej metodę clean\_password2(). Nowy kod został wyróżniony pogrubioną czcionką.

```
class UserRegistrationForm(forms.ModelForm):
    password = forms.CharField(
        label='Hasło',
       widget=forms.PasswordInput
    )
    password2 = forms.CharField(
        label='Powtórz hasło',
       widget=forms.PasswordInput
    )
   class Meta:
       model = get user model()
        fields = ['username', 'first name', 'email']
    def clean password2(self):
        cd = self.cleaned data
        if cd['password'] != cd['password2']:
            raise forms.ValidationError("Hasła nie są identyczne.")
        return cd['password2']
```

Zdefiniowaliśmy metodę clean\_password2() w celu porównywania drugiego hasła z pierwszym i zgłoszenia błędu sprawdzania poprawności, jeśli hasła nie pasują. Metoda ta jest wywoływana podczas walidacji formularza za pomocą jego metody is\_valid(). Istnieje możliwość dostarczenia metody clean\_*nazwa\_pola>*() dla dowolnego pola formularza w celu wyczyszczenia jego wartości lub zgłoszenia błędu walidacji formularza dla określonego pola. Formularze zawierają także ogólną metodę clean() przeznaczoną do sprawdzenia całego formularza, co okazuje się użyteczne podczas walidacji pól zależnych wzajemnie od siebie. W tym przypadku zamiast zastępowania metody clean() formularza użyliśmy walidacji specyficznej dla pola clean\_password2(). Pozwala to uniknąć zastępowania innych, specyficznych dla pól mechanizmów walidacji, które klasa ModelForm pobiera na podstawie mechanizmów kontroli (ang. *constraints*) ustawionych w modelu (na przykład sprawdzanie, czy nazwa użytkownika jest unikatowa).

Django oferuje również gotowy do natychmiastowego użycia formularz UserCreationForm. Znajdziesz go w aplikacji django.contrib.auth.forms, przy czym jest bardzo podobny do utworzonego przez nas wcześniej.

Przeprowadź edycję pliku *views.py* aplikacji account i umieść w nim poniższy fragment kodu wyróżniony pogrubioną czcionką.

```
from django.contrib.auth import authenticate, login
from django.contrib.auth.decorators import login_required
from django.http import HttpResponse
from django.shortcuts import render
from .forms import LoginForm, UserRegistrationForm
```

```
# ...
def register(request):
    if request.method == 'POST':
        user form = UserRegistrationForm(request.POST)
        if user form.is valid():
            # Utworzenie nowego obiektu użytkownika; jednak jeszcze nie zapisujemy go
            # w bazie danvch
            new user = user form.save(commit=False)
            # Ustawienie wybranego hasła
            new user.set password(
                user form.cleaned data['password']
            )
            # Zapisanie obiektu User
            new user.save()
            return render(
                request,
                 'account/register done.html',
                {'new user': new user},
            )
    else:
        user form = UserRegistrationForm()
    return render(
        request,
        'account/register.html',
        {'user form': user form}
    )
```

Widok pozwalający na utworzenie nowego konta użytkownika jest całkiem prosty. Ze względów bezpieczeństwa zamiast zapisywać wprowadzone przez użytkownika hasło w postaci zwykłego tekstu, wykorzystujemy metodę set\_password() modelu User. Metoda ta obsługuje haszowanie hasła przed zapisaniem go w bazie danych.

Django nie przechowuje haseł w postaci zwykłego tekstu; zamiast tego przechowuje skróty (ang. *hashes*) haseł. Haszowanie to proces przekształcania podanego klucza w inną wartość (tzw. skrót). Funkcja skrótu służy do generowania wartości o stałej długości zgodnie z algorytmem matematycznym. Dzięki haszowaniu haseł za pomocą bezpiecznych algorytmów Django znacząco utrudnia złamanie haseł przechowywanych w bazie danych.

Domyślnie do przechowywania wszystkich haseł użytkowników Django używa algorytmu haszowania PBKDF2 ze skrótem SHA256. Framework obsługuje nie tylko sprawdzanie istniejących skrótów haseł obliczonych za pomocą algorytmu PBKDF2, ale także sprawdzanie przechowywanych skrótów haseł obliczonych za pomocą innych algorytmów, takich jak PBKDF2SHA1, argon2, bcrypt i scrypt.

Skróty haseł obsługiwane przez projekt Django są zdefiniowane za pomocą ustawienia PASSWORD\_HASHERS. Oto domyślna lista PASSWORD\_HASHERS:

```
PASSWORD_HASHERS = [
    'django.contrib.auth.hashers.PBKDF2PasswordHasher',
    'django.contrib.auth.hashers.PBKDF2SHA1PasswordHasher',
    'django.contrib.auth.hashers.Argon2PasswordHasher',
```

```
'django.contrib.auth.hashers.BCryptSHA256PasswordHasher',
'django.contrib.auth.hashers.ScryptPasswordHasher',
```

]

Do haszowania wszystkich haseł Django używa pierwszego wpisu na liście, w tym przypadku PBKDF2PasswordHasher. Reszty hasherów z listy Django może używać do sprawdzania istniejących haseł.

Uwaga 🗕

Hasher scrypt wprowadzono w Django 4.0. Jest bezpieczniejszy i bardziej zalecany niż PBKDF2. PBKDF2 nadal jest jednak domyślnym hasherem, ponieważ scrypt wymaga zainstalowania OpenSSL 1.1 + i więcej pamięci.

Więcej informacji o sposobach przechowywania haseł w Django i o hasherach możesz znaleźć na stronie *https://docs.djangoproject.com/en/5.0/topics/auth/passwords/*.

Otwórz plik *urls.py* aplikacji account i umieść w nim poniższe wzorce adresów URL oznaczone pogrubioną czcionką.

```
urlpatterns = [
    # ...
    path('', include('django.contrib.auth.urls')),
    path('', views.dashboard, name='dashboard'),
    path('register/', views.register, name='register'),
]
```

Na koniec utwórz nowy szablon w katalogu *templates/account*, nadaj mu nazwę *register.html*, a następnie umieść w nim poniższy kod.

```
{% extends "base.html" %}
{% block title %}Utwórz konto{% endblock %}
{% block content %}
    <h1>Utwórz konto</h1>
     Wypełnij poniższy formularz, aby się zarejestrować:
    <form method="post">
        {{ user_form.as_p }}
        {% csrf_token %}
        >input type="submit" value="Utwórz konto">
        </form>
    {% endblock %}
```

Do tego samego katalogu dodaj nowy plik szablonu o nazwie *register\_done.html*. Następnie w nowym pliku umieść poniższy fragment kodu.

```
Twoje konto zostało utworzone.
Możesz się już <a href="{% url "login" %}">zalogować</a>.
{% endblock %}
```

W przeglądarce internetowej przejdź pod adres http://127.0.0.1:8000/account/register/. Powinieneś zobaczyć wyświetloną stronę rejestracji nowego użytkownika (rysunek 4.17).

| Bookmarks                                                       | Zaloguj |
|-----------------------------------------------------------------|---------|
| Utwórz konto                                                    |         |
| Wypełnij poniższy formularz, aby się zarejestrować:             |         |
| Nazwa użytkownika:                                              |         |
| Wymagana. 150 lub mniej znaków. Jedynie litery, cyfry i @//+/-/ |         |
| lmię:                                                           |         |
| Adres e-mail:                                                   |         |
| Password:                                                       |         |
| Repeat password:                                                |         |
| UTWÓRZ KONTO                                                    |         |

Rysunek 4.17. Formularz tworzenia konta

Podaj informacje potrzebne do utworzenia nowego konta użytkownika i kliknij przycisk *UTWÓRZ KONTO*.

Jeżeli wszystkie pola wypełnisz poprawnie, zostanie wyświetlona strona wraz z komunikatem informującym o pomyślnym utworzeniu nowego konta użytkownika (rysunek 4.18).

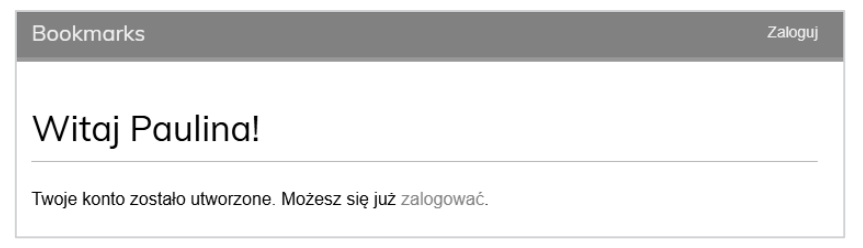

Rysunek 4.18. Strona z komunikatem o pomyślnym utworzeniu konta

Kliknij *Zaloguj*, a następnie podaj dane uwierzytelniające utworzonego przed chwilą użytkownika, aby potwierdzić, że możesz uzyskać dostęp do nowego konta.

Teraz do szablonu logowania trzeba dodać link pozwalający na rejestrację użytkownika. Przeprowadź edycję szablonu *registration/login.html* i poniższy wiersz kodu:

```
Wypełnij poniższy formularz, aby się zalogować:
```

zastąp wierszami:

```
Wypełnij poniższy formularz, aby się zalogować:
Jeśli nie masz konta <a href="{% url "register" %}">zarejestruj się tutaj</a>.
```

W przeglądarce internetowej przejdź pod adres http://127.0.0.1:8000/account/login/. Wynik powinien być podobny do pokazanego na rysunku 4.19.

| Bookmarks                                                                                   | Zaloguj |
|---------------------------------------------------------------------------------------------|---------|
| Logowanie                                                                                   |         |
| Wypełnij poniższy formularz, aby się zalogować: Jeśli nie masz konta zarejestruj się tutaj. |         |
| Nazwa użytkownika:                                                                          |         |
| Hasło:                                                                                      |         |
|                                                                                             |         |
| ZALOGUJ                                                                                     |         |
| Zapomniałeś hasła?                                                                          |         |

Rysunek 4.19. Strona logowania zawierająca link do rejestracji

Stworzyliśmy stronę rejestracji dostępną ze strony logowania.

## Rozbudowa modelu User

O ile model User dostarczany przez framework uwierzytelniania Django jest wystarczający do większości typowych scenariuszy, o tyle ma on ograniczony zestaw predefiniowanych pól. Jeśli chcesz uwzględnić dodatkowe szczegóły istotne dla Twojej aplikacji, możesz rozszerzyć domyślny model użytkownika. Na przykład domyślny model użytkownika zawiera pola first\_name i last\_name. Taka struktura może nie być zgodna z konwencjami pisowni nazwisk w niektórych krajach. Dodatkowo czasami trzeba przechowywać inne dane użytkownika lub skonstruować bardziej kompleksowy profil użytkownika. Prostym sposobem na rozszerzenie modelu User jest utworzenie modelu profilu, który zawiera relację "jeden do jednego" z modelem User frameworka Django oraz wszelkie dodatkowe pola. Relacja "jeden do jednego" jest podobna do stosowania pola ForeignKey z parametrem unique = True. Druga strona relacji to niejawna relacja "jeden do jednego" z powiązanym modelem zamiast menedżera wielu elementów. Z każdej strony relacji pobieramy jeden powiązany obiekt.

Przeprowadź edycję pliku *models.py* aplikacji account i umieść w nim poniższy fragment kodu oznaczony pogrubioną czcionką.

```
from django.db import models
from django.conf import settings

class Profile(models.Model):
    user = models.OneToOneField(
        settings.AUTH_USER_MODEL,
        on_delete=models.CASCADE
    )
    date_of_birth = models.DateField(blank=True, null=True)
    photo = models.ImageField(
        upload_to='users/%Y/%m/%d/',
        blank=True
    )
    def __str_(self):
        return f'Profil użytkownika {self.user.username}'
```

Utworzony profil użytkownika będzie zawierał datę urodzenia użytkownika oraz jego zdjęcie.

Do powiązania profili z użytkownikami służy pole relacji "jeden do jednego" user. Aby odwoływać się do modelu użytkownika, zamiast wskazywać bezpośrednio na model auth.User, używamy ustawienia AUTH\_USER\_MODEL. Dzięki temu kod jest bardziej generyczny, ponieważ można go obsługiwać za pomocą niestandardowych modeli użytkowników. Użyliśmy klauzuli CASCADE dla parametru on\_delete, aby po usunięciu użytkownika został również usunięty powiązany z nim profil.

Pole date\_of\_birth jest typu DateField. Ustawiliśmy to pole jako opcjonalne za pomocą opcji blank=True, a dzięki opcji null=True dopuściliśmy wprowadzanie wartości null.

Zdjęcie użytkownika jest przechowywane w polu photo typu ImageField. Ustawiliśmy to pole jako opcjonalne za pomocą opcji blank=True. Pole ImageField służy do przechowywania plików ze zdjęciami. Django sprawdza, czy podany plik jest prawidłowym zdjęciem, zapisuje plik ze zdjęciem w katalogu wskazanym przez parametr upload\_to i zapisuje względną ścieżkę do pliku w odpowiednim polu bazy danych. Pole ImageField w bazie danych jest domyślnie tłumaczone na kolumnę VARHAR(100). Jeśli wartość pola jest pusta, w bazie danych zostanie zapisany pusty ciąg.

## Instalowanie modułu Pillow i udostępnianie plików multimedialnych

W celu zarządzania obrazami konieczne będzie zainstalowanie pakietu Pythona Pillow. Moduł Pillow jest standardem de facto przetwarzania zdjęć w Pythonie. Obsługuje wiele formatów obrazów i zapewnia zaawansowane funkcje przetwarzania obrazu. Moduł Pillow jest wymagany przez Django do obsługi zdjęć zapisanych w polach typu ImageField.

Zainstaluj pakiet Pillow przez wydanie w powłoce poniższego polecenia.

```
python -m pip install Pillow==10.3.0
```

Przeprowadź edycję pliku settings.py projektu i dodaj w nim poniższe wiersze kodu.

```
MEDIA_URL = 'media/'
MEDIA_ROOT = BASE_DIR / 'media'
```

Wprowadzenie tych ustawień umożliwi frameworkowi Django zarządzanie przesyłaniem plików i udostępnianiem plików multimedialnych. Opcja MEDIA\_URL wskazuje bazowy adres URL określający lokalizację przeznaczoną do przechowywania plików multimedialnych przekazywanych przez użytkowników. Natomiast opcja MEDIA\_ROOT określa lokalną ścieżkę dostępu dla tych plików. Ścieżki i adresy URL plików są budowane dynamicznie przez dodawanie do nich ścieżki projektu lub adresu URL multimediów, co ułatwia przenośność plików.

Teraz w głównym pliku *urls.py* projektu bookmarks zmodyfikuj znajdujący się w nim kod w pokazany niżej sposób. Nowe wiersze zostały wyróżnione pogrubioną czcionką.

```
from django.conf import settings
from django.conf.urls.static import static
from django.contrib import admin
from django.urls import path, include
urlpatterns = [
    path('admin/', admin.site.urls),
    path('account/', include('account.urls')),
]
if settings.DEBUG:
    urlpatterns += static(
        settings.MEDIA_URL,
        document_root=settings.MEDIA_ROOT
    )
```

Do serwowania plików multimedialnych przez serwer programistyczny Django podczas programowania (to znaczy gdy opcja DEBUG jest ustawiona na True) dodaliśmy funkcję pomocniczą static().

#### Uwaga .

Funkcja pomocnicza static() jest odpowiednia do stosowania w środowisku programistycznym, ale na pewno nie w produkcyjnym. Serwowanie statycznych plików przez Django jest bardzo niewydajne. Pamiętaj, aby w środowisku produkcyjnym nigdy nie udostępniać plików statycznych za pomocą Django. Sposób serwowania statycznych plików w środowisku produkcyjnym omówiłem w rozdziale 17., "Wdrożenie".

## Tworzenie migracji dla modelu Profile

Utwórzmy tabelę bazy danych dla nowego modelu Profile. Przejdź do powłoki i wydaj następujące polecenie, które spowoduje utworzenie migracji bazy danych dla nowego modelu.

```
python manage.py makemigrations
```

Powinieneś otrzymać taki wynik:

```
Migrations for 'account':
    account/migrations/0001_initial.py
    - Create model Profile
```

Kolejnym krokiem jest zsynchronizowanie bazy danych za pomocą poniższego polecenia:

python manage.py migrate

Wygenerowany wynik będzie zawierał m.in. następujący wiersz.

```
Applying account.0001 initial... OK
```

Przeprowadź edycję pliku *admin.py* aplikacji account i zarejestruj model Profile w witrynie administracyjnej, co pokazałem poniżej.

```
from django.contrib import admin
from .models import Profile
@admin.register(Profile)
class ProfileAdmin(admin.ModelAdmin):
    list_display = ['user', 'date_of_birth', 'photo']
    raw_id_fields = ['user']
```

Uruchom serwer programistyczny za pomocą polecenia:

python manage.py runserver

W przeglądarce internetowej przejdź pod adres http://127.0.0.1:8000/admin/. Teraz będziesz mógł zobaczyć model Profile w witrynie administracyjnej projektu, co pokazałem na rysunku 4.20.

| ACCOUNT  |         |         |
|----------|---------|---------|
| Profiles | + Dodaj | 🖋 Zmień |

Rysunek 4.20. Blok ACCOUNT głównej strony witryny administracyjnej

W wierszu *Profiles* kliknij *Dodaj.* Wyświetli się formularz służący do dodawania nowego profilu, pokazany na rysunku 4.21.

Utwórz ręcznie obiekt Profile dla każdego istniejącego użytkownika w bazie danych.

Teraz zajmiemy się umożliwieniem użytkownikom edycji profilu w witrynie internetowej.

| Dodaj profile  |                                |
|----------------|--------------------------------|
| User:          |                                |
| Date of birth: | Dzisiaj   🋗                    |
| Photo:         | Wybierz plik Nie wybrano pliku |

Rysunek 4.21. Formularz dodawania profilu

Przeprowadź edycję pliku *forms.py* w aplikacji account i umieść w nim poniższe wiersze oznaczone pogrubioną czcionką.

```
# ...
from .models import Profile
# ...
class UserEditForm(forms.ModelForm):
    class Meta:
        model = get_user_model()
        fields = ['first_name', 'last_name', 'email']
class ProfileEditForm(forms.ModelForm):
    class Meta:
        model = Profile
        fields = ['date_of_birth', 'photo']
```

Oto krótkie omówienie dodanych formularzy:

- UserEditForm: formularz pozwala użytkownikowi na edycję imienia, nazwiska i adresu e-mail. Wymienione informacje są przechowywane we wbudowanym w Django modelu User.
- ProfileEditForm: formularz pozwala użytkownikowi na edycję danych dodatkowych, które zostaną zapisane w modelu Profile. Użytkownik będzie mógł podać datę urodzenia i wczytać obraz (tzw. awatar) dla swojego profilu.

Przeprowadź edycję pliku *views.py* w aplikacji account i umieść w nim poniższe wiersze oznaczone pogrubioną czcionką.

```
# ...
from .models import Profile
# ...
def register(request):
    if request.method == 'POST':
```

```
user form = UserRegistrationForm(request.POST)
    if user form.is valid():
        # Utworzenie nowego obiektu użytkownika; jednak jeszcze nie zapisujemy go
        # w bazie danych
        new user = user form.save(commit=False)
        # Ustawienie wybranego hasła
        new user.set password(
            user form.cleaned data['password']
        )
        # Zapisanie obiektu User
        new user.save()
        # Utworzenie profilu użytkownika
        Profile.objects.create(user=new user)
        return render(
            request,
             'account/register_done.html',
             {'new user': new user}
        )
else:
    user form = UserRegistrationForm()
return render(
    request,
    'account/register.html',
    {'user form': user form}
)
```

Gdy użytkownicy rejestrują się w witrynie, tworzony jest obiekt Profile, który jest powiązany z utworzonym obiektem User. Jednak dla użytkowników utworzonych za pośrednictwem witryny administracyjnej nie zostanie automatycznie utworzony powiązany obiekt Profile. W bazie danych mogą współistnieć użytkownicy z profilem, jak i bez niego (np. użytkownicy uprzywilejowani — ang. *staff users*).

Aby wymusić tworzenie profili dla wszystkich użytkowników, możesz użyć sygnałów Django. W ten sposób można zainicjować utworzenie obiektu Profile za każdym razem, gdy tworzony jest użytkownik. O sygnałach dowiesz się w rozdziale 7., "Śledzenie działań użytkownika", w którym w podrozdziale "Rozszerzanie projektu przy użyciu sztucznej inteligencji" wykonamy ćwiczenie implementujące tę funkcjonalność.

Teraz umożliwimy użytkownikowi edycję profilu.

Przeprowadź edycję pliku *views.py* aplikacji account i umieść w nim poniższy fragment kodu wyróżniony pogrubioną czcionką.

```
from django.contrib.auth import authenticate, login
from django.contrib.auth.decorators import login_required
from django.http import HttpResponse
from django.shortcuts import render
from .forms import (
    LoginForm,
    UserRegistrationForm,
    UserEditForm,
    ProfileEditForm
)
from .models import Profile
```

```
# ...
@login required
def edit(request):
    if request.method == 'POST':
        user form = UserEditForm(
            instance=request.user,
            data=request.POST
        )
        profile form = ProfileEditForm(
            instance=request.user.profile,
            data=request.POST,
            files=request.FILES
        )
        if user form.is valid() and profile form.is valid():
            user form.save()
            profile form.save()
    else:
        user form = UserEditForm(instance=request.user)
        profile form = ProfileEditForm(instance=request.user.profile)
    return render(
        request,
        'account/edit.html',
        Ł
            'user form': user form,
            'profile form': profile form
        }
    )
```

Aby umożliwić użytkownikom modyfikowanie swoich danych osobowych, dodaliśmy nowy widok edit. Dodaliśmy do widoku dekorator login\_required, ponieważ tylko uwie-rzytelnieni użytkownicy będą mogli edytować swoje profile.

W tym widoku używamy dwóch formularzy opartych na modelu UserEditForm, przeznaczonym do przechowywania danych wbudowanego modelu User i ProfileEditForm, przeznaczonym do przechowywania dodatkowych danych profilu. Aby zweryfikować poprawność danych wysłanych w formularzu, sprawdzamy, czy wartością zwrotną metody is\_valid() w obu wymienionych formularzach jest True. Jeżeli oba formularze zawierają prawidłowe dane, zapisujemy zawartość obu formularzy. W tym celu wywołujemy metodę save(), która uaktualnia odpowiedni obiekt w bazie danych.

Dodaj poniższy wzorzec adresu URL do pliku urls.py aplikacji account.

```
urlpatterns = [
    #...
    path('', include('django.contrib.auth.urls')),
    path('', views.dashboard, name='dashboard'),
    path('register/', views.register, name='register'),
    path('edit/', views.edit, name='edit'),
]
```

Na koniec w katalogu *templates/account/* utwórz nowy szablon dla widoku i nadaj mu nazwę *edit.html*. Następnie w tym pliku umieść poniższy fragment kodu.

```
{% extends "base.html" %}
{% block title %}Edycja konta{% endblock %}
{% block content %}
    <hl>Edycja konta</hl>
    Ustawienia konta możesz zmienić za pomocą poniższego formularza:
    <form method="post" enctype="multipart/form-data">
        {{ user_form.as_p }}
        {{ profile_form.as_p }}
        {{ crrf_token %}
        <input type="submit" value="Zapisz zmiany">
        {/form>
        {% endblock %}
```

Aby umożliwić przekazywanie plików, w powyższym kodzie dodaliśmy do elementu HTML <form> opcję enctype="multipart/form-data". Wykorzystujemy tylko jeden formularz HTML do wysłania obu formularzy Django, czyli user\_form i profile\_form.

Otwórz w przeglądarce stronę http://127.0.0.1:8000/account/register/ i zarejestruj nowego użytkownika. Następnie zaloguj się jako nowy użytkownik i otwórz stronę http://127.0.0.1:8000/account/edit/. Powinieneś zobaczyć stronę podobną do pokazanej na rysunku 4.22.

| Bookmarks            | Panel główny     | Obrazy   | Osoby                 | Witaj Paulina, Wyloguj |
|----------------------|------------------|----------|-----------------------|------------------------|
| Edycja kon           | ita              |          |                       |                        |
| Ustawienia konta moż | esz zmienić za p | omocą po | oniższego formularza: |                        |
| Imię:                |                  |          |                       |                        |
| Paulina              |                  |          |                       |                        |
| Nazwisko:            |                  |          |                       |                        |
| Kowalska             |                  |          |                       |                        |
| Adres e-mail:        |                  |          |                       |                        |
| paulina@test.pl      |                  |          |                       |                        |
| Date of birth:       |                  |          |                       |                        |
| 1981-04-14           |                  |          |                       |                        |
| Photo:               |                  |          |                       |                        |
| Wybierz plik Nie wyb | rano pliku       |          |                       |                        |
| ZAPISZ ZMIANY        |                  |          |                       |                        |

Rysunek 4.22. Formularz edycji profilu

Teraz możemy zmodyfikować stronę panelu głównego i umieścić na niej linki prowadzące do stron pozwalających na edycję profilu i zmianę hasła.

Otwórz w przeglądarce szablon *templates/account/dashboard.html* i dodaj następujące wiersze wyróżnione pogrubioną czcionką.

Po wprowadzonych zmianach użytkownik będzie miał z poziomu panelu głównego dostęp do formularza umożliwiającego edycję profilu. Otwórz w przeglądarce stronę http://127.0.0.1:8000/account/ i przetestuj nowy link edycji profilu użytkownika (rysunek 4.23). Panel główny powinien teraz wyglądać jak na rysunku 4.23.

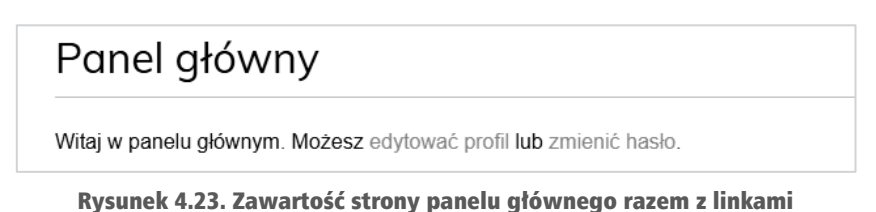

do edycji profilu i zmiany hasła

## Użycie własnego modelu User

Django oferuje możliwość całkowitego zastąpienia modelu User własnym. Klasa modelu powinna dziedziczyć po klasie AbstractUser zapewniającej pełną implementację użytkownika domyślnego jako modelu abstrakcyjnego. Więcej o tej metodzie można przeczytać na stronie *https://docs.djangoproject.com/en/5.0/topics/auth/customizing/#substituting -a-custom-user-model*.

Zastosowanie własnego modelu użytkownika daje znacznie większą elastyczność, choć może oznaczać również nieco większą trudność podczas integracji z innymi aplikacjami, które współdziałają ze standardowym modelem User.

## Podsumowanie

W tym rozdziale dowiedziałeś się, jak zaimplementować w budowanej witrynie internetowej system uwierzytelniania. Zaimplementowałeś wszystkie widoki potrzebne do rejestracji użytkownika, logowania i wylogowania oraz edycji i odzyskiwania hasła. Stworzyłeś również model do przechowywania niestandardowych profili użytkowników.

W następnym rozdziale poprawisz komfort użytkownika przez zaimplementowanie dostarczania informacji zwrotnych na temat jego działań za pomocą frameworka messages platformy Django. Rozszerzysz również zakres metod uwierzytelniania przez umożliwienie użytkownikom uwierzytelniania za pomocą adresu e-mail i zintegrowanie uwierzytelniania społecznościowego za pośrednictwem konta Google. Dowiesz się także, jak za pomocą rozszerzenia *Django Extensions* obsługiwać serwer programistyczny przez HTTPS oraz jak dostosować potok uwierzytelniania, aby automatycznie tworzyć profile użytkowników.

## **Dodatkowe zasoby**

Oto lista zasobów zawierających dodatkowe informacje związane z tematami omawianymi w tym rozdziale:

- Kod źródłowy przykładów zamieszczonych w tym rozdziale https://github.com/ PacktPublishing/Django-5-by-example/tree/main/Chapter04.
- Wbudowane widoki uwierzytelniania https://docs.djangoproject.com/en/ 5.0/topics/auth/default/#all-authentication-views.
- Wzorce adresów URL uwierzytelniania https://github.com/django/ django/blob/stable/3.0.x/ django/contrib/auth/urls.py.
- W jaki sposób Django zarządza hasłami i dostępnymi mechanizmami haszowania — https://docs.djangoproject.com/en/5.0/topics/auth/passwords/.
- Generyczny model użytkownika i metoda get\_user\_model () https://docs.djangoproject.com/en/5.0/topics/auth/customizing/#django .contrib.auth.get\_user\_model.
- Korzystanie z niestandardowego modelu użytkownika https://docs .djangoproject.com/en/5.0/topics/auth/customizing/#substituting-a-custom -user-model.

# PROGRAM PARTNERSKI — GRUPY HELION

1. ZAREJESTRUJ SIĘ 2. PREZENTUJ KSIĄŻKI 3. ZBIERAJ PROWIZJĘ

Zmień swoją stronę WWW w działający bankomat!

Dowiedz się więcej i dołącz już dzisiaj! http://program-partnerski.helion.pl

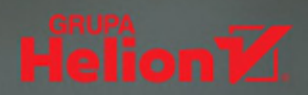

## Django 5 Ciesz się doskonałością swoich aplikacji!

Django pozwala na pełne wykorzystanie zalet Pythona, a przy tym jest bardzo przyjemny w pracy. Dzięki niemu programiści na różnym poziomie zaawansowania mogą efektywnie tworzyć aplikacje internetowe. W corocznej ankiecie dla programistów serwisu Stack Overflow od kilku lat Django jest wybierany jako jeden z najbardziej lubianych frameworków webowych.

To piąte, zaktualizowane i uzupełnione wydanie bestsellerowego przewodnika po tworzeniu aplikacji internetowych za pomocą Django. Pokazano tu proces planowania i budowy atrakcyjnych aplikacji, rozwiązywania typowych problemów i implementacji najlepszych praktyk programistycznych. Podczas tworzenia aplikacji, takich jak blog, serwis społecznościowy, aplikacja e-commerce i platforma e-learningowa, zapoznasz się z szerokim zakresem zagadnień związanych z tworzeniem złożonych aplikacji internetowych w Pythonie. Krok po kroku, dzięki szczegółowym planom projektów, dowiesz się, jakie korzyści niesie ze sobą praca z Django 5, i zrozumiesz zasady tworzenia aplikacji przy użyciu tego frameworka.

#### W książce:

- podstawy Django, w tym modele, ORM, widoki, szablony, adresy URL, formularze, uwierzytelnianie, sygnały i warstwy middleware
- > integracja projektu aplikacji Django z zewnętrznym oprogramowaniem
- > praca z Redis, PostgreSQL, Celery, RabbitMQ i Memcached
- > konfiguracja środowiska produkcyjnego za pomocą Docker Compose
- > budowa RESTful API za pomocą Django Rest Framework
- > implementacja zaawansowanych funkcji i tworzenie ASGI

**Antonio Melé** jest dyrektorem do spraw informatyki w firmie Backbase, przodującej w dziedzinie transformacji cyfrowej instytucji finansowych. Rozwija projekty Django dla klientów z różnych branż od 2006 roku. Jest uznanym mentorem startupów na wczesnym etapie rozwoju.

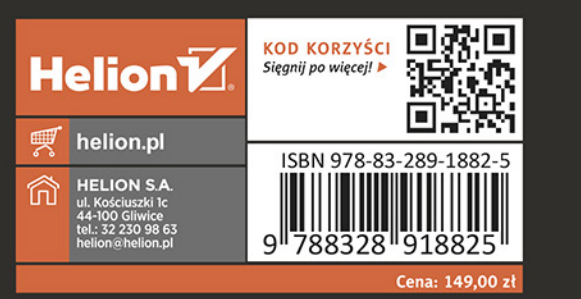

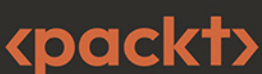